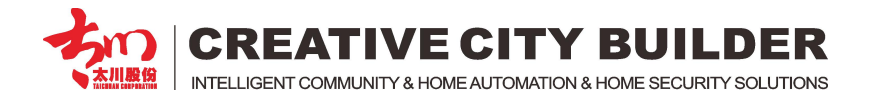

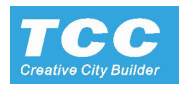

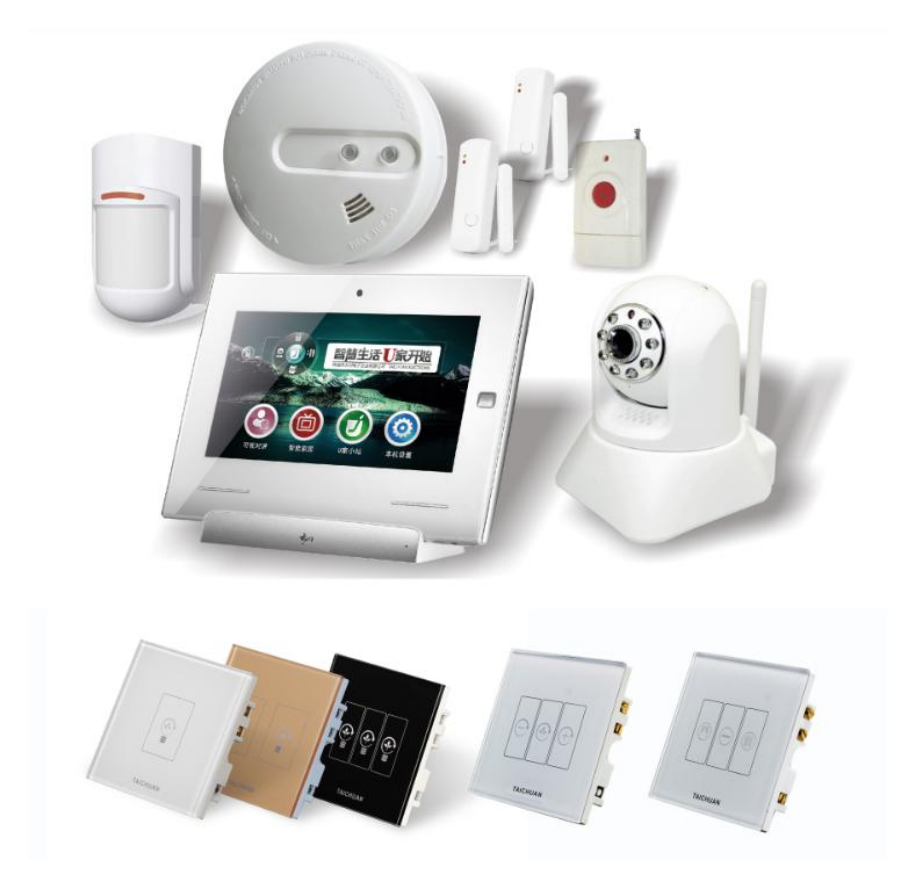

# **TCC Home Automation Instruction**

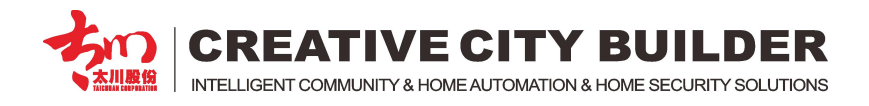

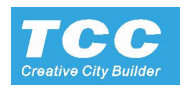

# Content

### **1.** Control Terminal

### 2. Function Module - Wireless Socket, Touch Switches

- 2.1 Intelligent Socket
- 2.2 Touch lighting switch
- 2.3 Intelligent Curtain controller
- 2.4 Intelligent Dimmer
- 2.5 Scenes control module
- 2.6 RF Network strength Extension (NetBox)
- 2.7 RGB LED Control Switch

### 3. Home Security Alarm

- 3.1 Wireless Emergency button
- 3.2 Wired to Wireless Alarm
- 3.3 Wireless RF Exchanger
- 3.4 Security Sensors
- 3.5 Indoor Monitor (Control Terminal) Wired Alarm Configure
- 3.6 IP Cameras

### 4. Universal IR Controller

### 5. Music System

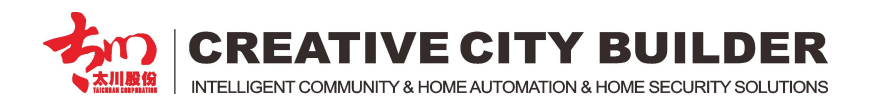

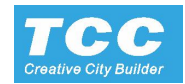

# 1. Control Terminal

| 1877 9982 48A4 8848 |  |
|---------------------|--|

TC-U9ZK-C

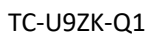

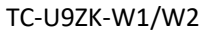

#### 1.1 Network Connection

#### a. Wireless connect by Wifi

| 1       |             |               |         |                 |                | 💎 🔋 07:11 |
|---------|-------------|---------------|---------|-----------------|----------------|-----------|
| Conne   | ected : tai | chuan         |         | IP Address      | s: 192.168.1.1 | 01        |
| Network | s(SSID)     | Secured       | Signal  | Selected Route( | SSID)          | Secured   |
| TC-U9-  | GUAN        | WPA2          | 10      | taichuan        | W              | PA/WPA2   |
| TC-     | U9          | WPA/WP        | 1       |                 |                |           |
| taich   | uan         | WPA/WP        | 20      |                 |                |           |
| TC-     | Please se   | elect the ope | erating |                 |                |           |
| TP-LINK | Conne       | ect I         | Delete  | Modify Pwd      | Cancel         |           |
| TP-L    | -           |               | 41.1    |                 |                | _         |
| wire    | less        | NO            | e))     |                 |                |           |
| Tenda_  | 531560      | WPA           |         |                 |                |           |
| Sea     | rch Again   |               | Manua   | illy Add        | Back           |           |

Setting -> Router Settings, Selected Route  $(\mbox{SSID})$  and connect the Route

Automatically obtain an IP address; connect successfully, gain a IP address, Connect to the route successfully

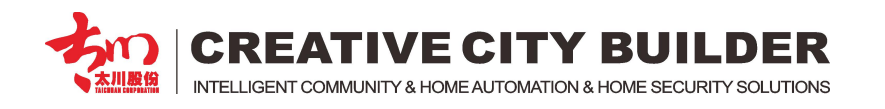

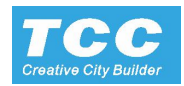

#### Or Setting -> Internet IP Setting, Manually enter an IP address

| ۵            |                  |                | ()<br>()    | 13:09 |
|--------------|------------------|----------------|-------------|-------|
| Local Settin | gs               |                |             | ٠     |
| Rou          | Network Settings | Connected : ta | aichuan     |       |
| Inte         | IP Address :     | 192.168.1.101  |             |       |
| Secu         | Netmask :        | 255.255.255.0  |             |       |
| Mac          | Gateway :        | 192.168.1.1    |             |       |
| ivied        | DNS:             | 192.168.1.1    |             |       |
| Disp         | Confirm          | Cancel         | Auto Obtain |       |
| o Applia     | ances Settings   |                |             |       |

#### b. Wired connect by RJ45 port

Insert the network cable to the indoor monitor, and setting the DHCP or Manually setting it's IP address.

| 1.2 Setting US intercom in Audress | 1.2 | Setting | U9 | Intercom | IP | Address |
|------------------------------------|-----|---------|----|----------|----|---------|
|------------------------------------|-----|---------|----|----------|----|---------|

| ۵         |                        | 4              |   |
|-----------|------------------------|----------------|---|
| Local Set | O Intercom IP Settings |                | * |
|           | Intercom IP:           | 192.168.11.111 |   |
| 0         | Intercom Netmask :     | 255.255.255.0  |   |
|           | Intercom Gateway :     | 192.168.11.1   |   |
|           | Intercom IP Area:      | 192.168.0.0    |   |
|           | Intercom IP Net Area:  | 255.255.0.0    |   |
|           | Confirm                | Cancel         |   |
|           |                        |                | 1 |

Setting -> Project Settings (Default Password: 123456) -> Manually Settings -> Intercom IP Settings -> Configure Intercom IP, Intercom IP and Route IP need setting in same address field.

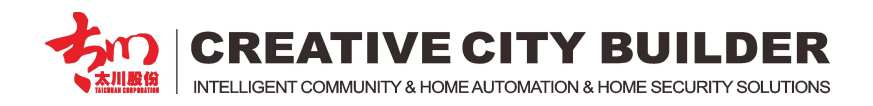

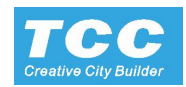

#### 1.3 Setting the System Code

System Code (4 digits) + System Password (4 digits), In each of standalone home automation system, there are control terminal and functional module, they are all need a unified system code to identifying. Each standalone system has it unique system code to distinguish with other system.

Each of home automation functional module, have a unique unit code, to distinguish with other module

| 😂 🧭 🛎               |        |               |  | 08:43 |
|---------------------|--------|---------------|--|-------|
| Local Settings      |        |               |  | -     |
|                     |        |               |  |       |
| Multi indoor monito | ors in | one apartment |  |       |
| System Code Setting | S      |               |  |       |
| System Code :       | 1212   |               |  |       |
| System Password :   | 1212   |               |  |       |
| Confirm             |        | Cancel        |  |       |
| Room Settings       |        |               |  |       |
| Davica Cattings     |        |               |  |       |

Setting -> Project Settings (Default Password: 123456) -> Electrical Settings -> System Code Setting -> setting "System Code" and "System Password"

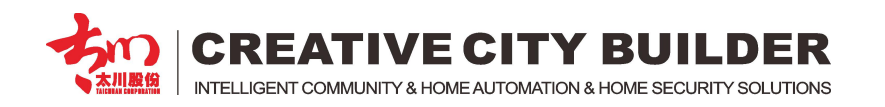

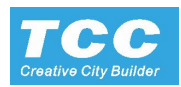

#### 1.4 Room Setting

| ۵ 🗐           |               |               |           | 💎 📋 | 08:54   |
|---------------|---------------|---------------|-----------|-----|---------|
| Picture Files | Roon          | n Name        |           | +   | 5       |
| $\bigcirc$    | Modify/Delete |               |           |     | Θ       |
|               | Dini          | Name : Parlou | ır        |     | $\odot$ |
|               |               | Default       | Parlour 🗸 |     | $\odot$ |
|               |               | Custom        | Browse    |     | Θ       |
| 1             | Modify        | Delete        | Cancel    |     | Θ       |
|               | J             | mooni         |           |     | $\odot$ |
|               |               |               |           |     |         |

Setting -> Project Settings (Default Password: 123456) -> Electrical Settings -> Room Settings

Touch the room, could change the room name and room layout

The layout could use user's own room picture, save in SD card and copy from "Custom" - "browse" to change the layout drawing.

Touch "+" Button, to add the room, then could name the room and change the layout.

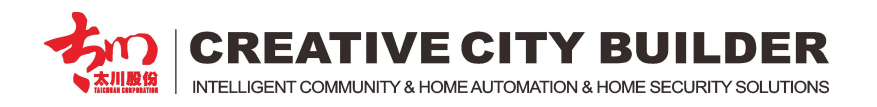

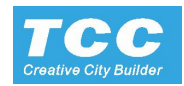

#### 1.5 RF Channel Setting

Main control Terminal (U9 Terminal) through RF 868MHz communication channel, to built communication with peripherals modules, In the 868MHz, there are 10 Channels built in; The modules of the terminal need setting in to same channel with the main control terminal to realize communication.

| iii 📎 📸    |                                  |                         | ( <b>b</b> : | 7 | 09:16 |
|------------|----------------------------------|-------------------------|--------------|---|-------|
| Local Sett | ings                             |                         |              |   | *     |
|            | system code settings             |                         |              |   |       |
|            | Control Mode<br>Channel Settings |                         |              |   |       |
|            | Channel4 852.5 🗸                 | Modify the unit freq    |              |   |       |
|            | Detect peripherals freq          | Modify the devices freq |              |   |       |
|            | Ва                               | ck                      |              |   |       |
| ¢.         | Advanced Settings                |                         |              |   |       |

Setting -> Project Settings (Default Password: 123456) -> Electrical Settings -> Channel Settings

-> Choose a Channel (through test, Channel3 855.2 is much more stable, so here we use Channel3)

-> Touch "Modify the devices freq." to setting local Channel;

-> Touch "Modify the unit freq." to setting the module RF channel in the system, and all the unit which are with same "System code" with the terminal;

-> Make the module enter registering status, touch "Detect peripherals freq." could detect the module's Channel, System Code and Unit code.

Note: If the detected module's "System Code" and "channel" is different with local system code (Control terminal), User could temporary revised the local system code make it same with module System Code, change the module channel same with local channel (U9 Terminal) After then, revise the local system code back to original System Code, registering the local System Code to the module, then could establish communication successfully.

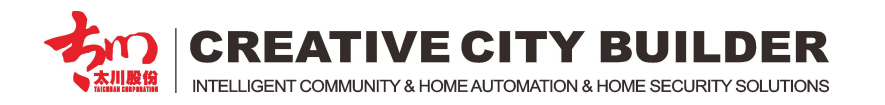

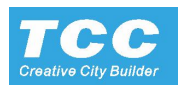

#### **1.6 Device Setting**

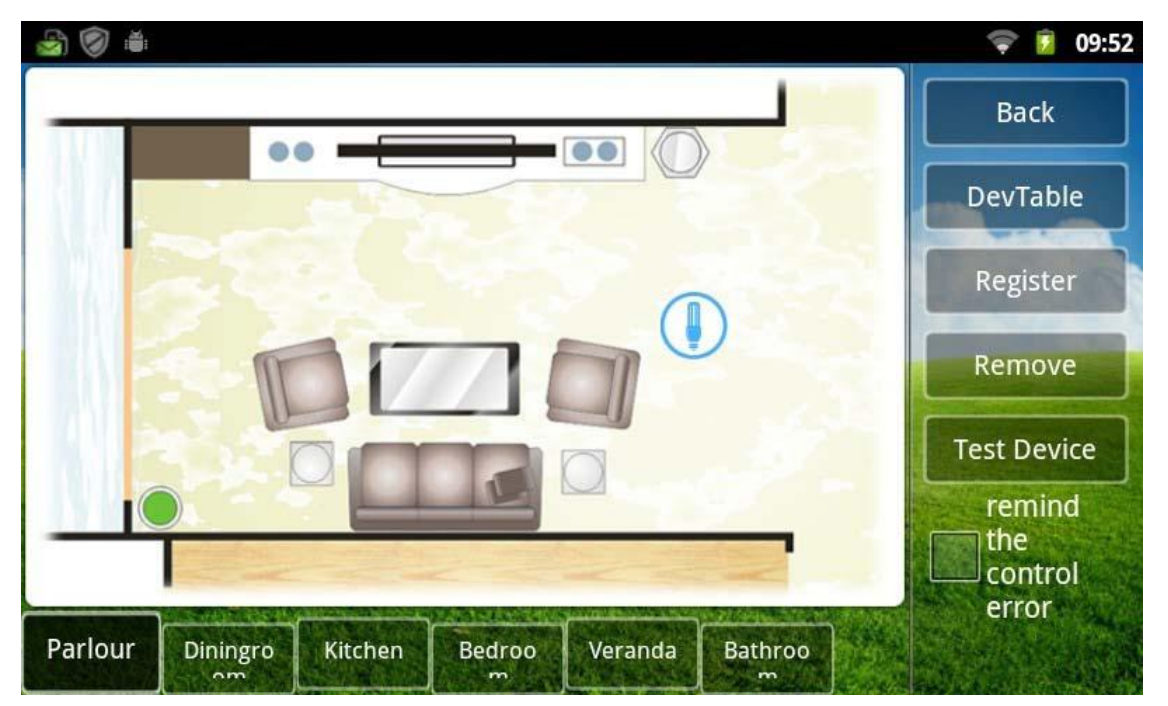

Setting -> Project Settings (Default Password: 123456) -> Electrical Settings -> Device Settings

Rooms: Choose a room, Room name could be set in: Setting -> Project Settings (Default Password: 123456) -> Electrical Settings -> Room Settings

-> Layout Design: Could add system module device icons;

-> Settings: To register the module and other operation;

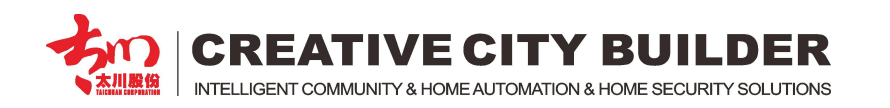

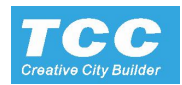

#### 1.6.1 Add a device

| ۵ 🦁 🗟       |               |               |                | ╤ 🧧 10:27      |
|-------------|---------------|---------------|----------------|----------------|
|             |               |               |                | Back           |
|             | Name :        | Light         |                | DevTable       |
|             | Control :     | RF            | •              | Register       |
|             | Floor :       | 1 🔻 Unit :    | 102            | Remove         |
|             | Туре :        | Light 🔻       | Default Icon 🔻 | Keniove        |
|             | Reg SysCode   | Reg Master    | Reg Slave      | Test Device    |
|             | Confirm       | n             | Cancel         | the<br>control |
| Parlour Din | ingro Kitchen | Bedroo Verand | la Bathroo     | error          |

Touch empty place on the layout drawing, to add a device module;

- -> Name: Device Name (in a system, the device name is unique, Can't be repeated)
- -> Control: Normally choose "RF" if there is necessary to add a Net box, please choose "Net Box"
- -> Floor: floor setting
- -> Unit: Random generation
- -> Type: Must choose related device type, otherwise, it could not control
- -> Icon: To choose related device icon
- -> Touch "Confirm" to finish.

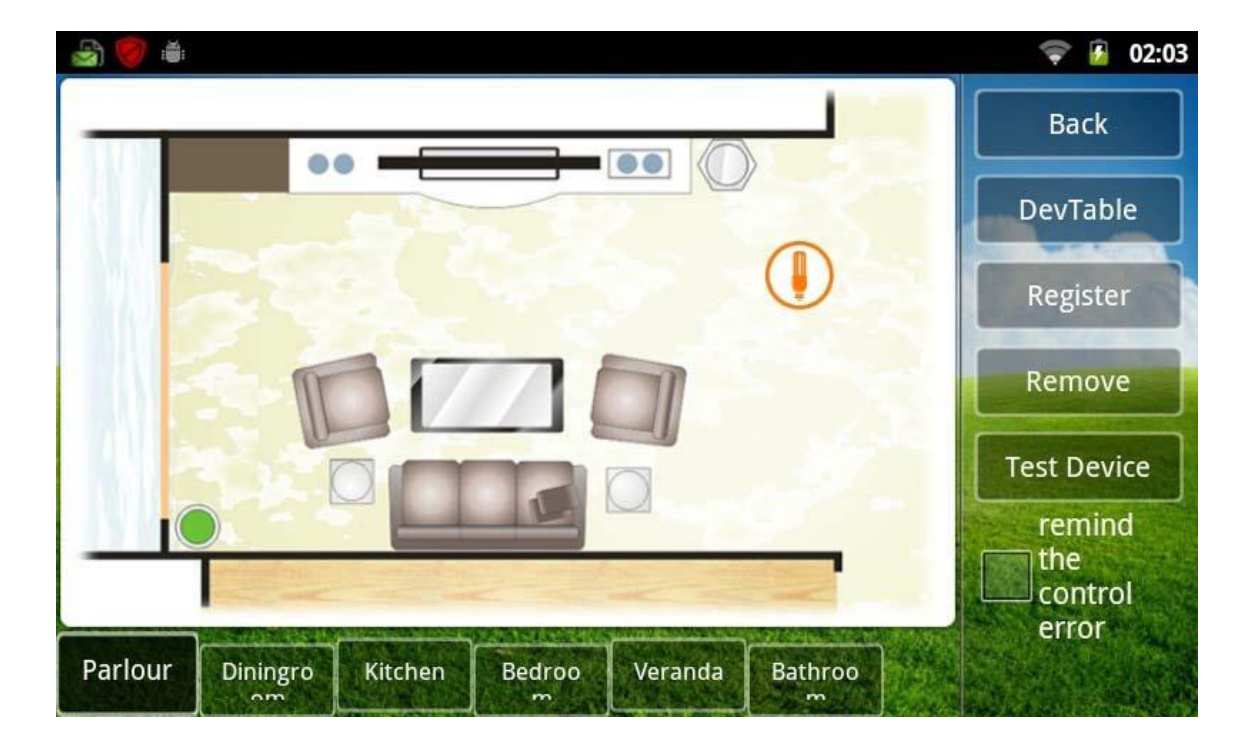

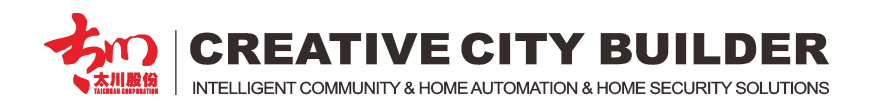

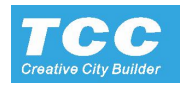

#### 1.6.2 Register the module

After add the module device, user need register the module device then could control these device through the terminal.

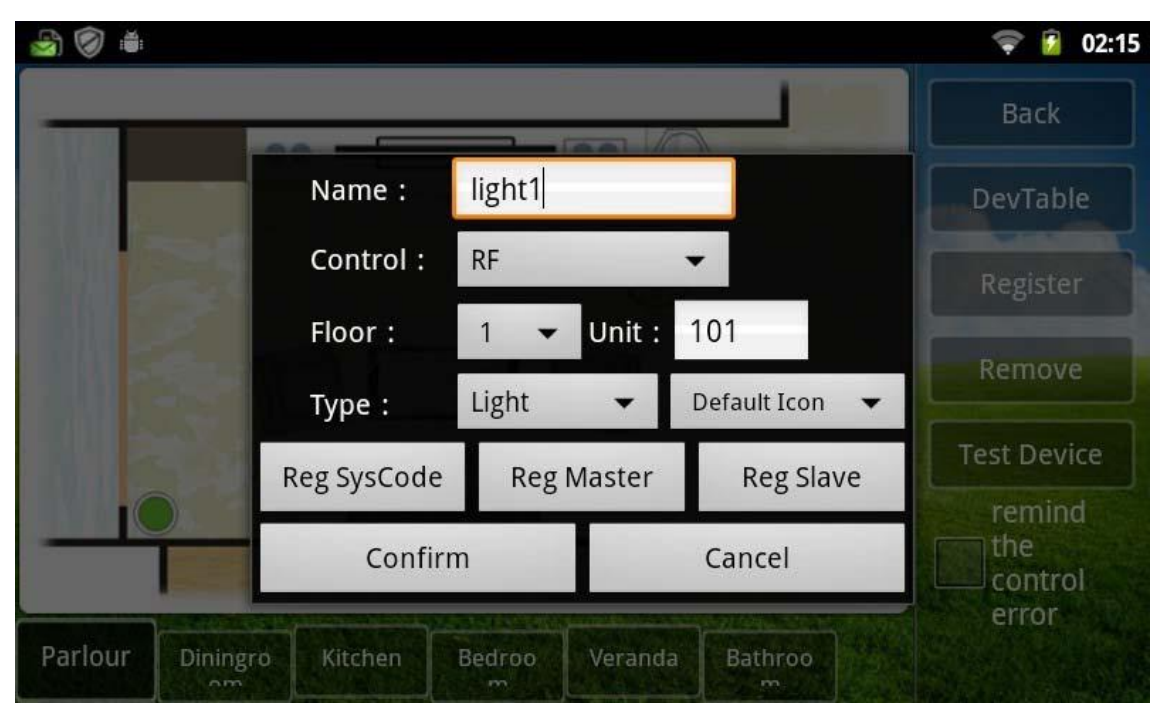

-> Make the related module enter registering status

-> Touch "Reg SysCode" register the System Code into the Module ;

Note: If registering successful, the system would prompt "Register Success" if fail, please confirm if the related module in registering status, or through "RF Channel Setting" confirm if the module in same channel with the terminal. If not, please according the instruction of "RF channel setting" to revise the module to same channel with the terminal.

-> Make the related module enter registering status.,

-> Touch "Reg Master" register the Unit Number into the intelligent module;

-> Touch "Confirm" to finish.

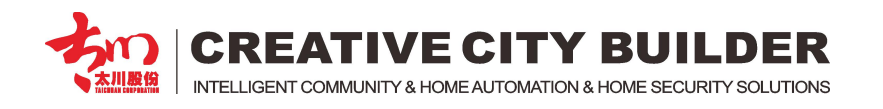

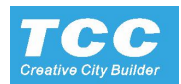

#### **1.7 Scenes Setting**

Setting -> Appliances Settings -> Scenes Settings

| 🗟 🎯 🛎           |                                                     | < 👔 03:28 |
|-----------------|-----------------------------------------------------|-----------|
| Scene Name Clic | k the Scene to add device and to modify its status; | + 5       |
| Arming          |                                                     | Ø         |
| Disarming       |                                                     | Ø         |
| 🚹 Out Home      |                                                     | Ø         |
| At Home         |                                                     | Ø         |
|                 |                                                     |           |

Touch "+" button, to add new scene

-> Click the Scene to add device and to modify the device status, Keep clicking the Scene to edit the Scene Name;

- (note: Arming, Disarming, Out Home, At Home are defaulting Scenes, Can not be changed.)
- -> Touch "At Home" to setting the scenes
- -> Touch "+" button, add "Scene" linkage device.
- -> Choose a room, choose add device

|                          | 🗢 📋 | 05:41 |
|--------------------------|-----|-------|
| Please select the device |     | Ĵ     |
| 🖌 light1 🔋               |     |       |
| TV1                      |     |       |
| Air conditioning1        |     |       |
| Curtain1                 |     |       |
| Light2                   |     |       |
| Light3                   |     |       |
| Socket1                  |     |       |

Touch the device in the "Scene" list, to setting the device status when Scene start.

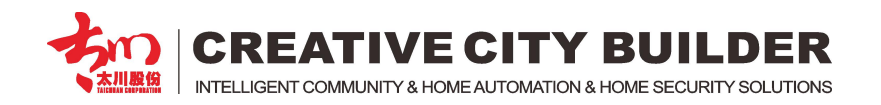

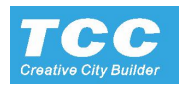

| lange and an arressing and a second second | Home              |               | 🛑 05:45 |
|----------------------------------------------------------------------------------------------------|-------------------|---------------|---------|
| Room Name                                                                                                    | Device Name       | Device Status | + 5     |
| Parlour                                                                                                    | light1            | ON            | Ø       |
| Parlour                                                                                                    | TV1               | ON            | Ø       |
| Parlour                                                                                                    | Air conditioning1 | ON : 20°C     | Ø       |
| Parlour                                                                                                    | Curtain1          | ON : 60%      | Ø       |
| Parlour                                                                                                    | Light2            | ON            | O       |
| Parlour                                                                                                    | Light3            | ON            | $\odot$ |

Setting "Out Home" and other Scene in same way or add new Scene

| t Home            |                                                                                             | 🛑 06:00                                                                                      |
|-------------------|---------------------------------------------------------------------------------------------|----------------------------------------------------------------------------------------------|
| Device Name       | Device Status                                                                               | t 5                                                                                          |
| light1            | OFF                                                                                         | Ø                                                                                            |
| TV1               | OFF                                                                                         | Ø                                                                                            |
| Air conditioning1 | OFF                                                                                         | Ø                                                                                            |
| Curtain1          | OFF                                                                                         | Ø                                                                                            |
| Light2            | OFF                                                                                         | Ø                                                                                            |
| Light3            | OFF                                                                                         | $\odot$                                                                                      |
|                   | t Home<br>Device Name<br>light1<br>TV1<br>Air conditioning1<br>Curtain1<br>Light2<br>Light3 | HomeDevice NameDevice Statuslight1OFFTV1OFFAir conditioning1OFFCurtain1OFFLight2OFFLight3OFF |

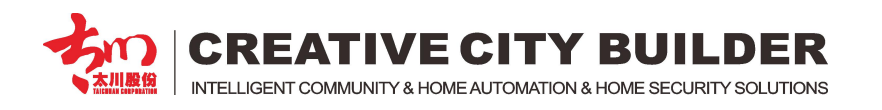

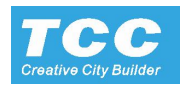

#### **1.8 Timing Scenes Setting**

Smart Home -> Time Task

Touch "Add tasks" to add a TASK

| in 📎 🗟 |         |       |                         | 💎 📋 07:31 |
|--------|---------|-------|-------------------------|-----------|
|        |         |       | Setup Tasks             |           |
| Time   | +       | +     |                         |           |
|        | 07      | 30    |                         |           |
|        | -       | -     |                         |           |
| Cycle  | Mon [   | V Tue | 🖌 Wed 📝 Thu 📝 Fri ✔ Sat | Sun       |
| Scenes | At Home | •     | Start Task              |           |
|        | Finish  |       | Cancel                  | Delete    |

-> Time: setting the start time

- -> Cycle: setting weekly cycle
- -> Scenes: setting the start scene

-> Choose start Task

Note: Long press the Task, could delete the Task

| 🗟 🧭 🍝 |                                       | 🗢 📋 07:34 |
|-------|---------------------------------------|-----------|
| Open  | Time /Cycle                           | Scenes    |
|       | 07:30<br>Mon, Tue, Wed, Thu, Fri, Sat | At Home   |
|       |                                       |           |
|       |                                       |           |
|       |                                       |           |
|       |                                       |           |
|       | Add tasks                             | D Back    |

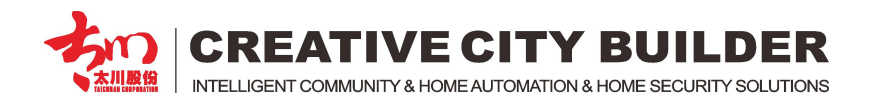

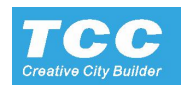

# 2. Function Module - Wireless Socket, Touch Switches

Tip: Touch the button till the indicator light to flash to enter the register status, and it can be searched by the control terminal

#### 2.1 Intelligent Socket

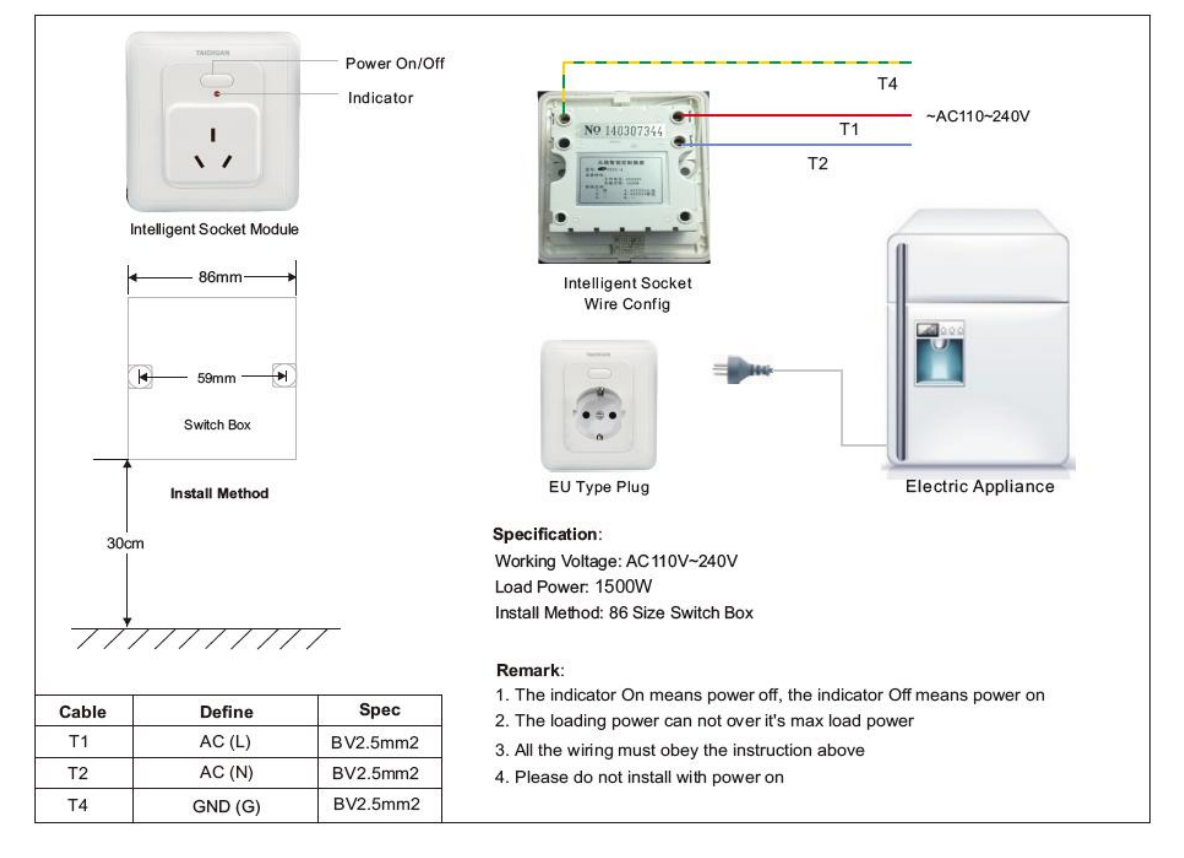

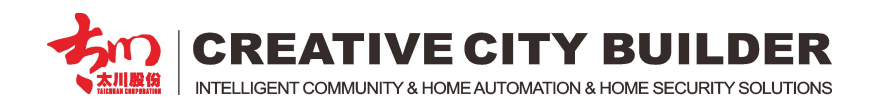

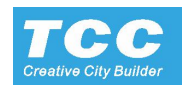

#### 2.2 Touch lighting switch

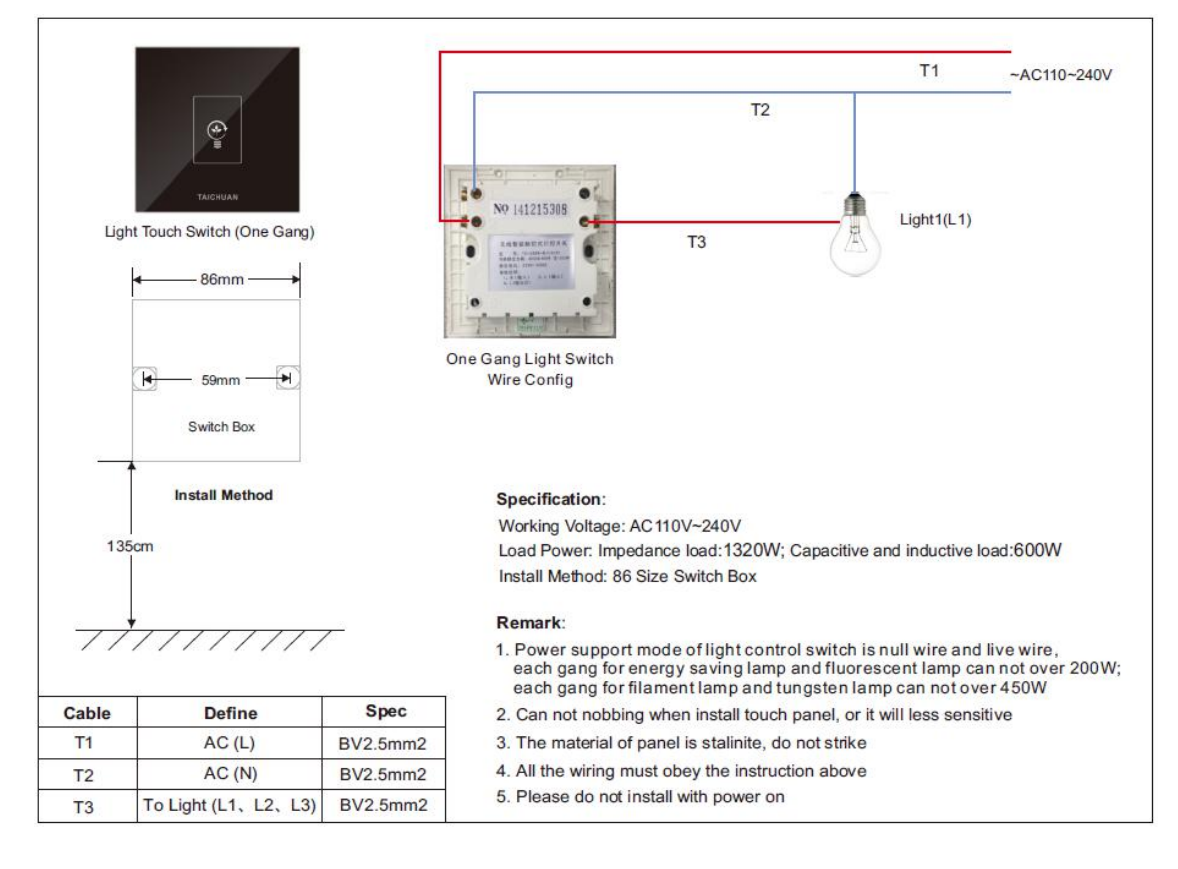

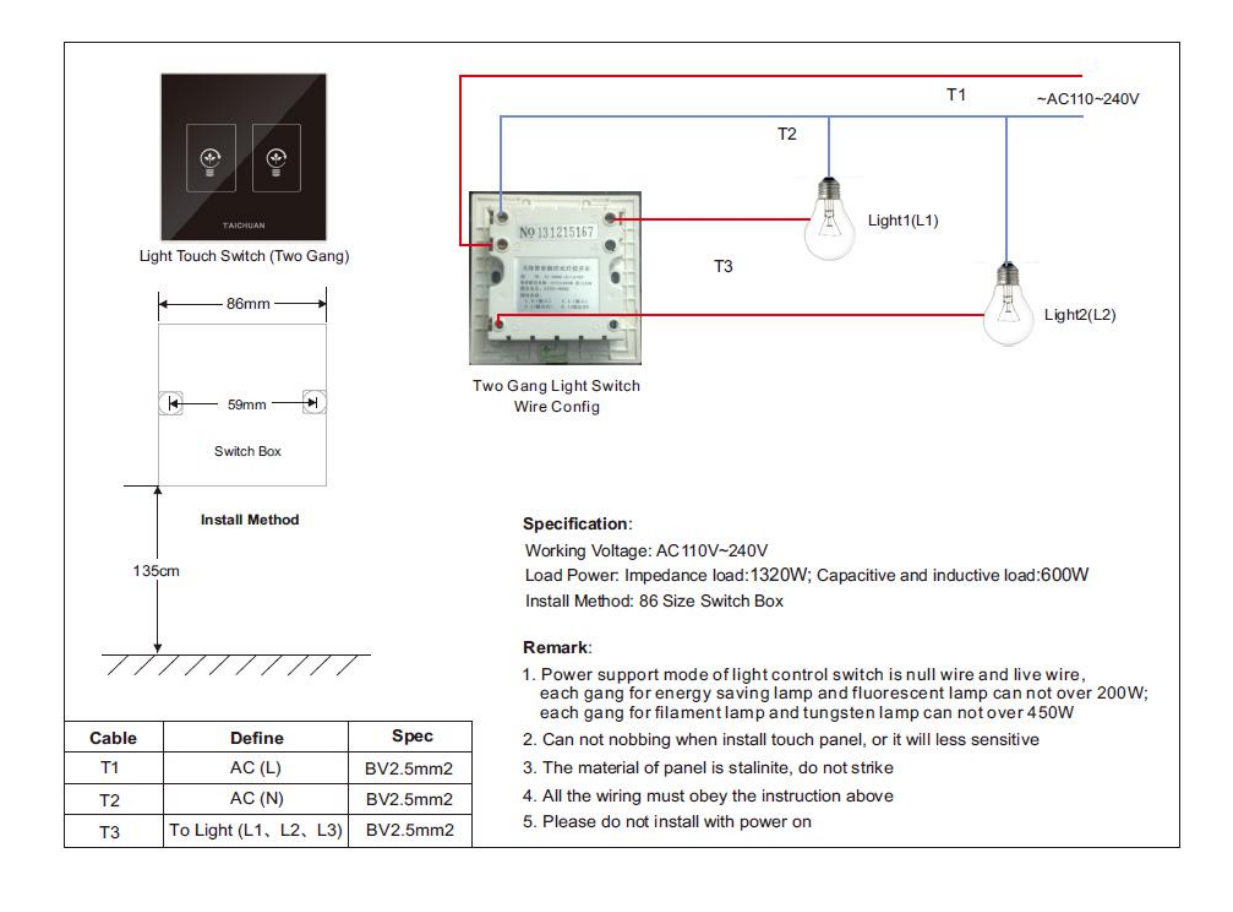

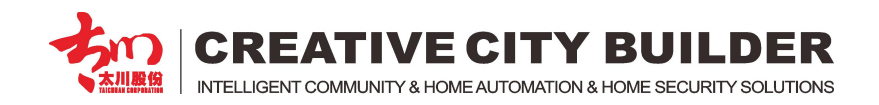

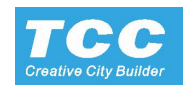

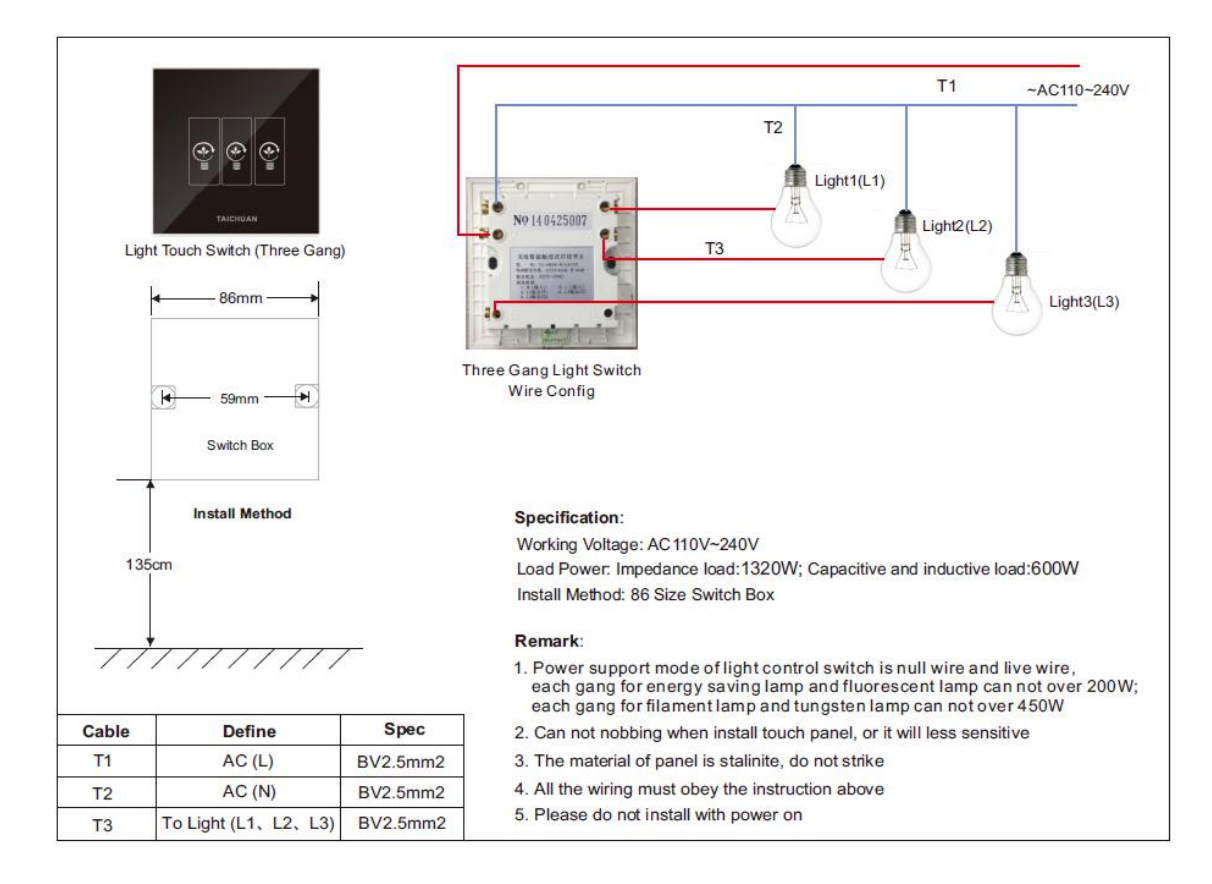

#### 2.3 Intelligent Curtain controller

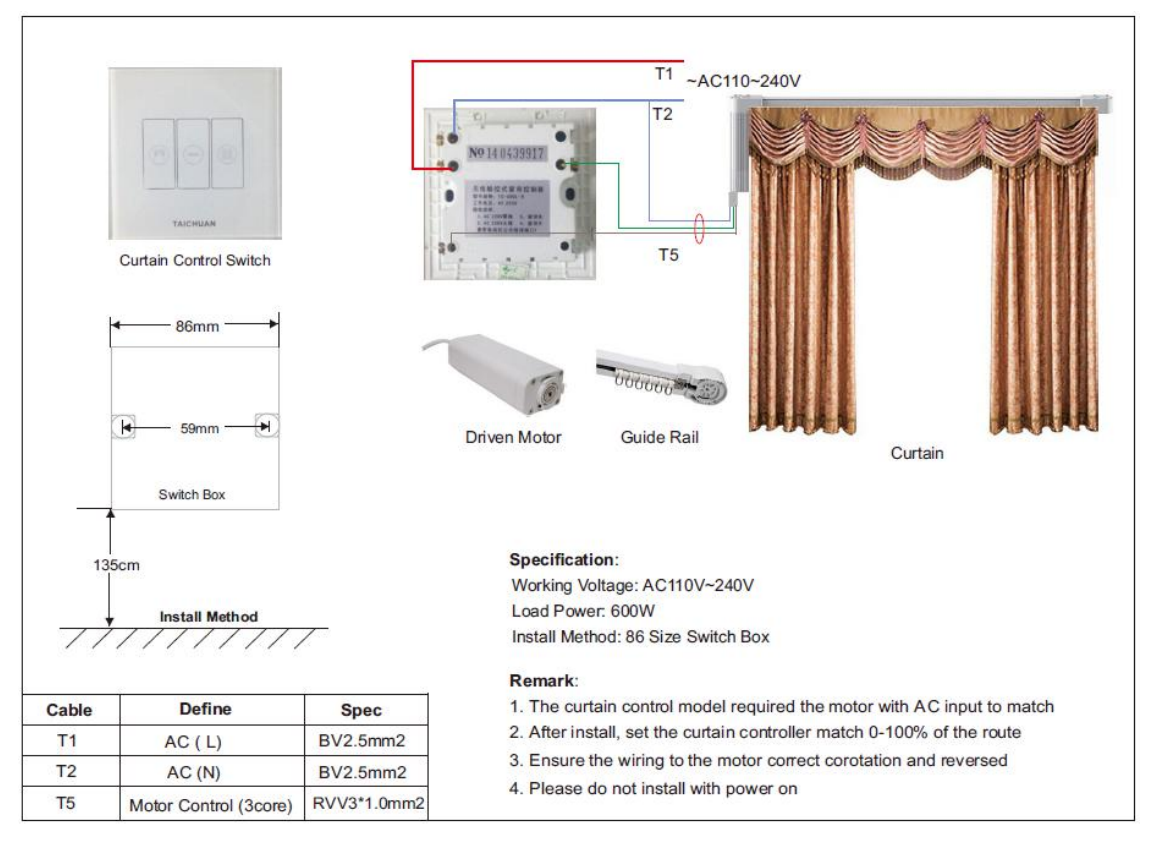

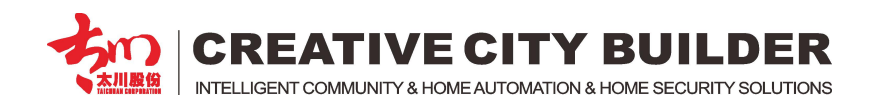

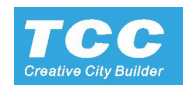

#### 2.4 Intelligent Dimmer

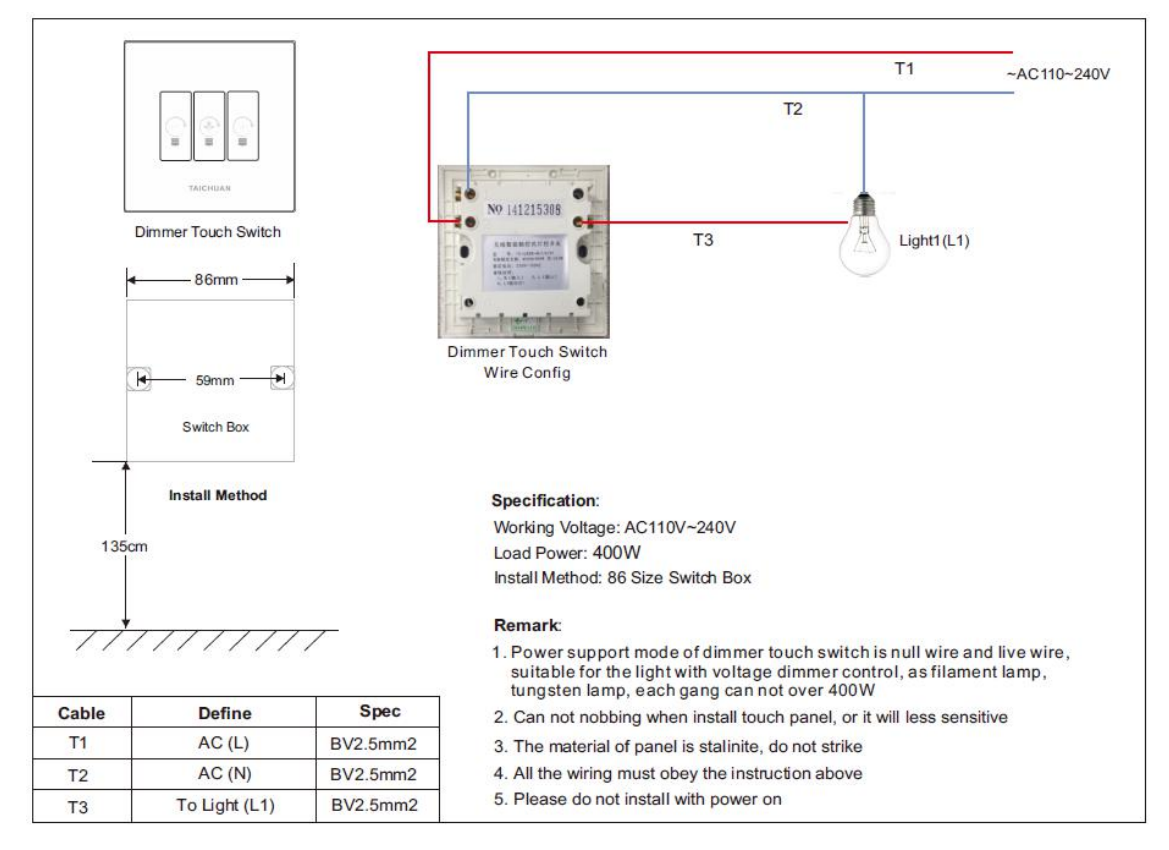

#### 2.5 Scenes control module

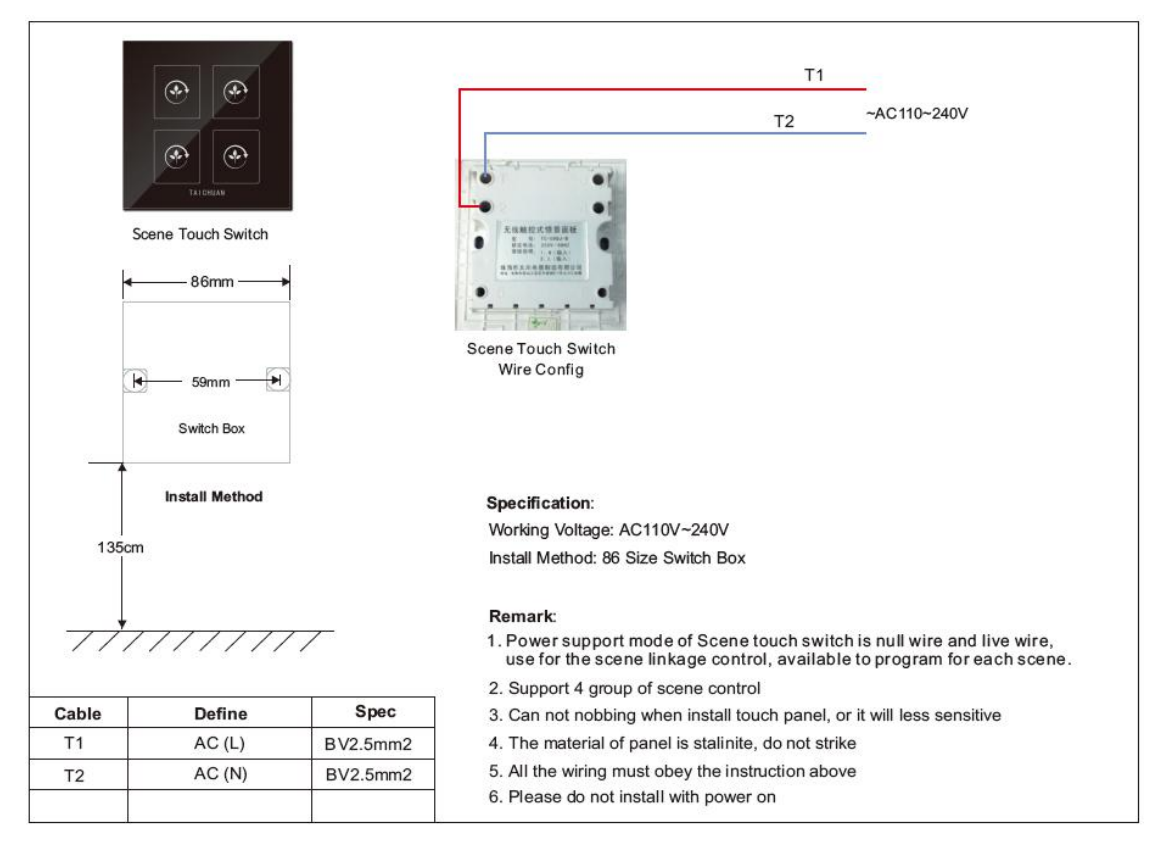

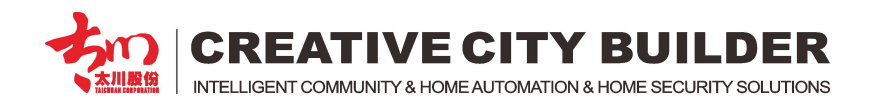

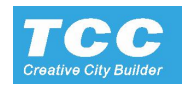

#### 2.6 RF Network strength Extension (NetBox)

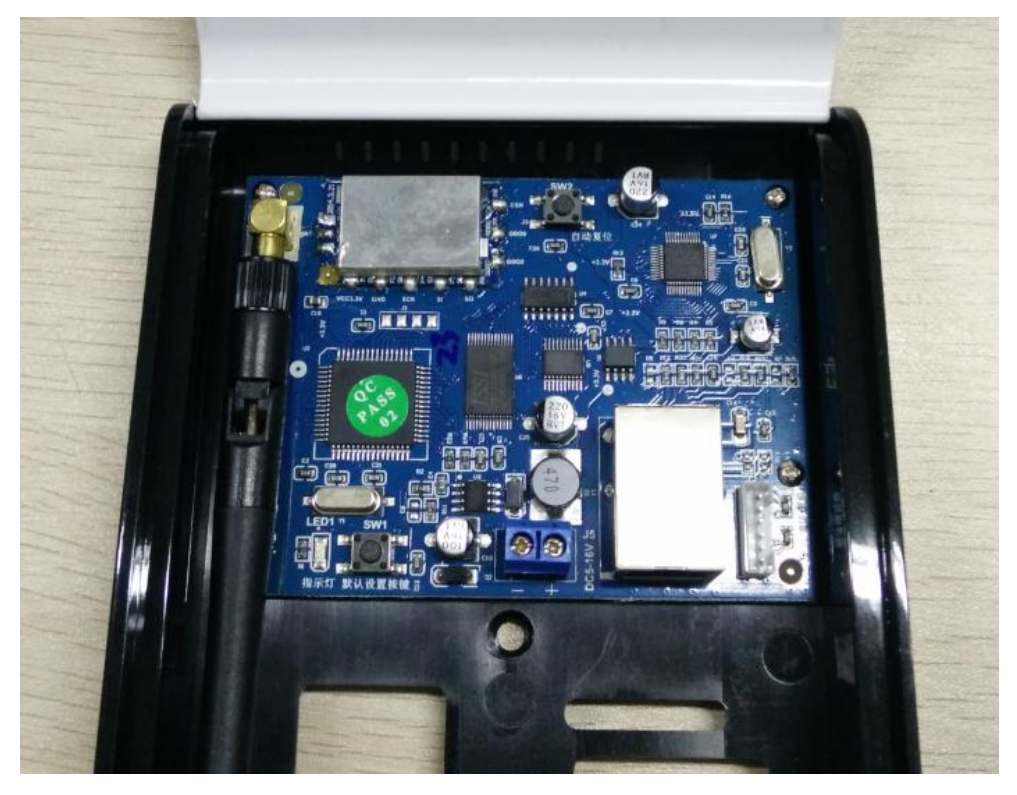

DC9V ~ 13V wide range power input

Only need to connect the power and RJ45 network, it can extend the control signal to far distance.

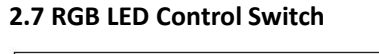

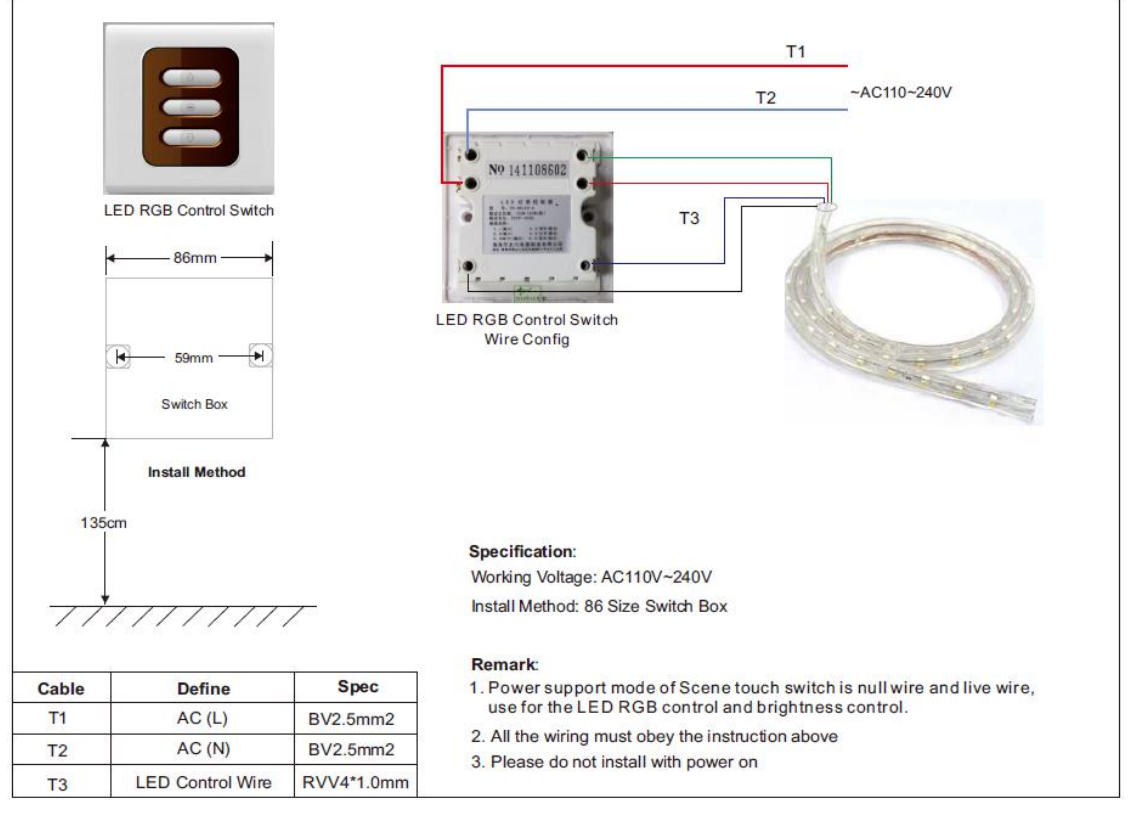

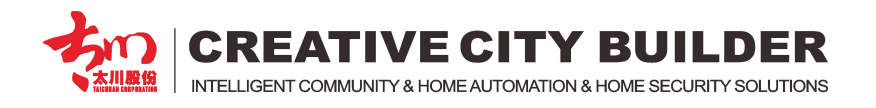

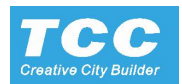

# 3. Home Security Alarm

#### 3.1 Wireless Emergency (SOS) button

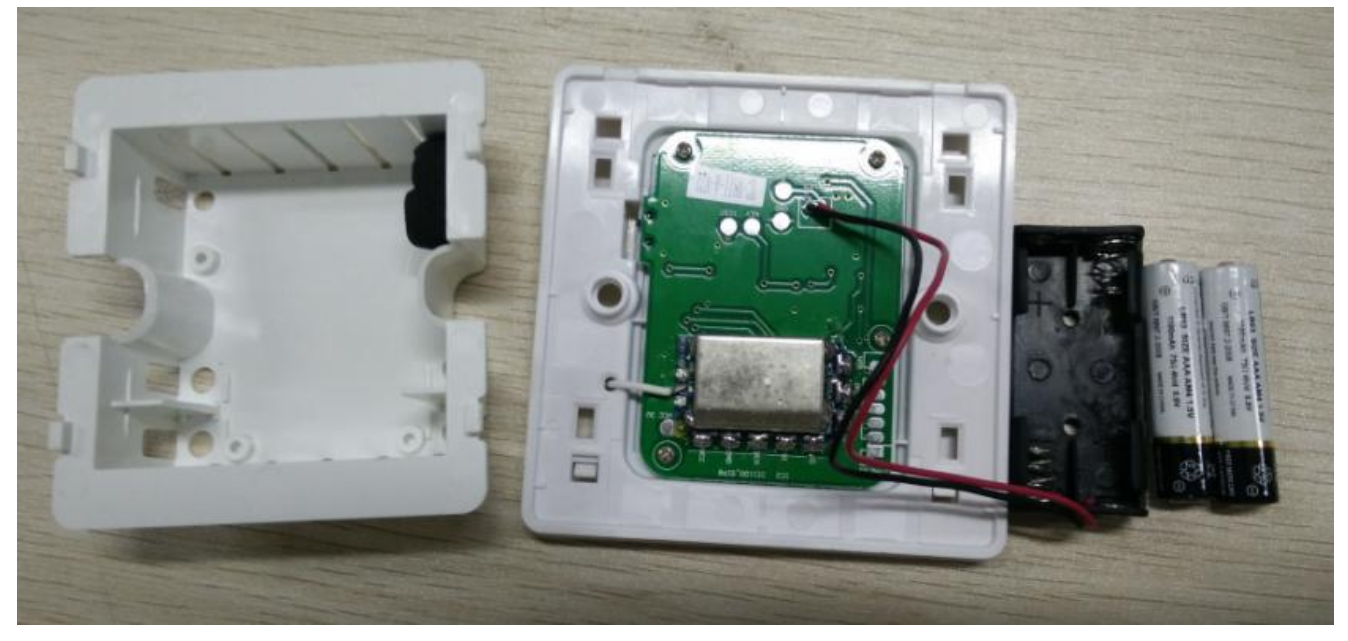

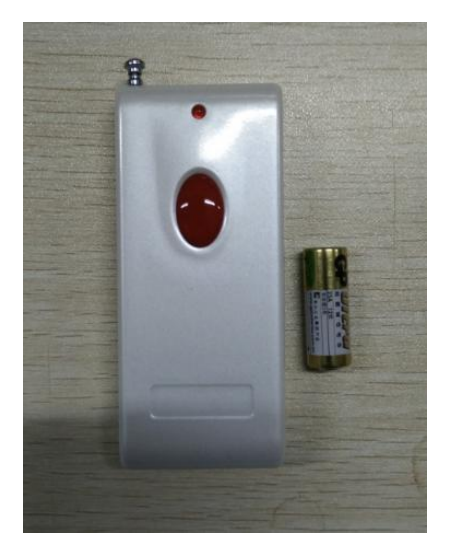

SOS button with wall mounting type and Handle type. -> long press the Button for 5sec to enter the register status

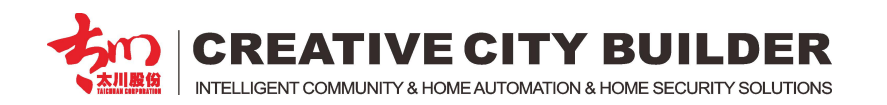

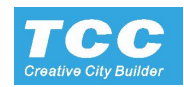

#### 3.2 Wired to Wireless Alarm

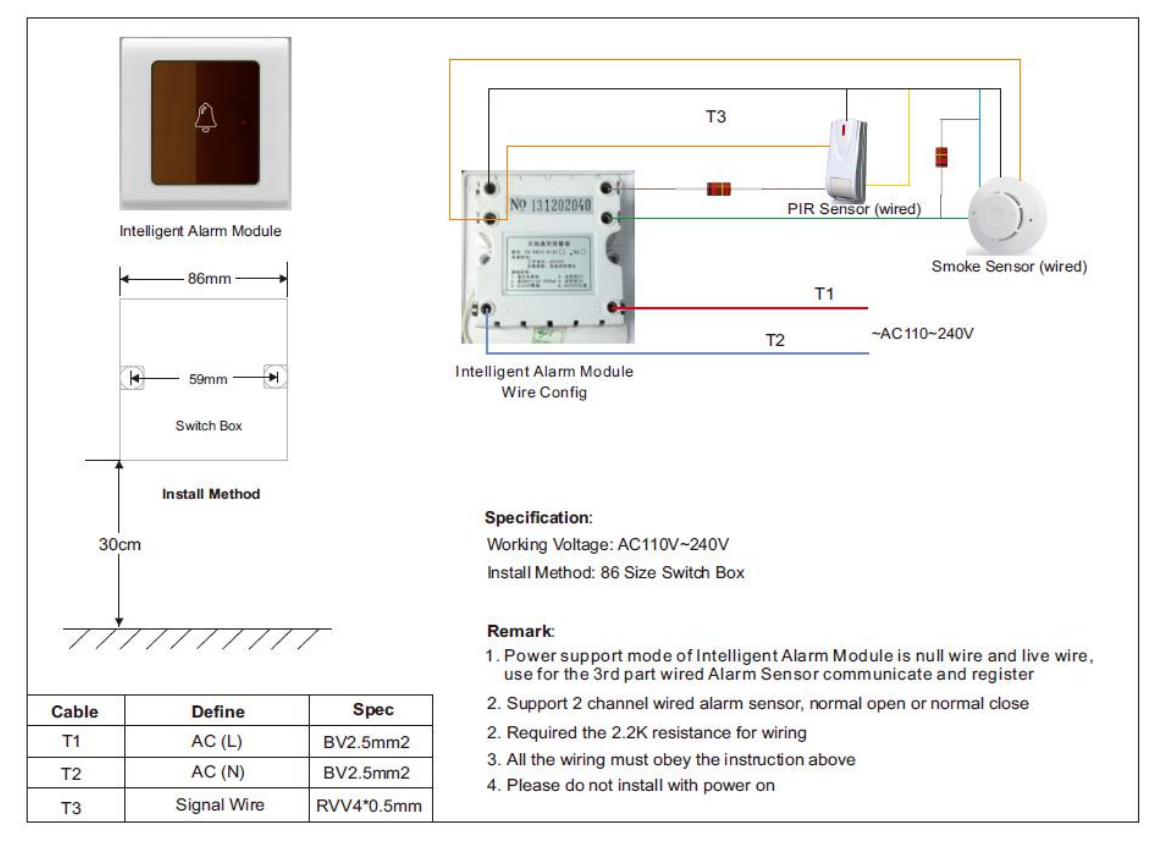

The intelligent Alarm Module support the wired Security Sensor wireless register to the indoor monitor

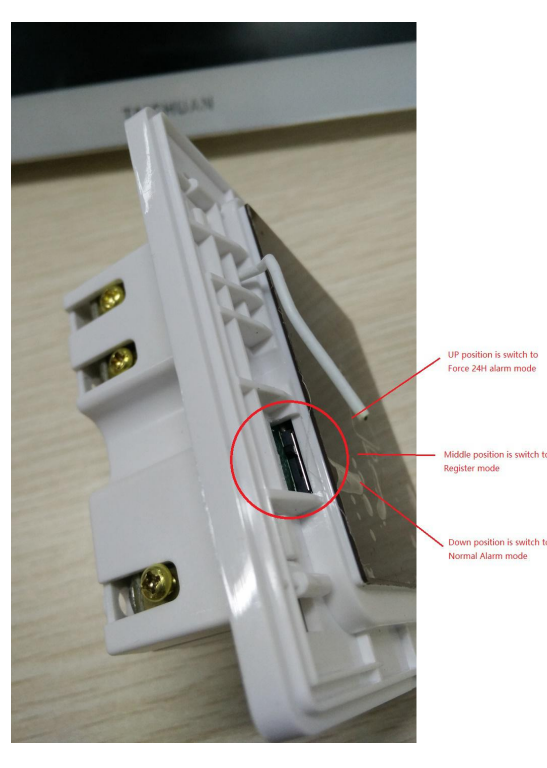

Up position is switch to 24H Force alarm mode Middle position is switch to Register mode Down position is switch to Normal alarm mode

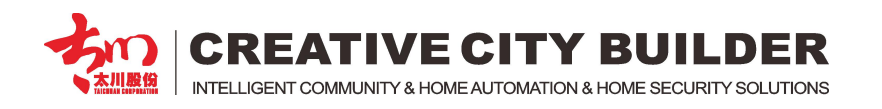

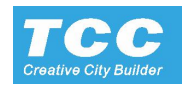

#### 3.3 Wireless RF Exchanger

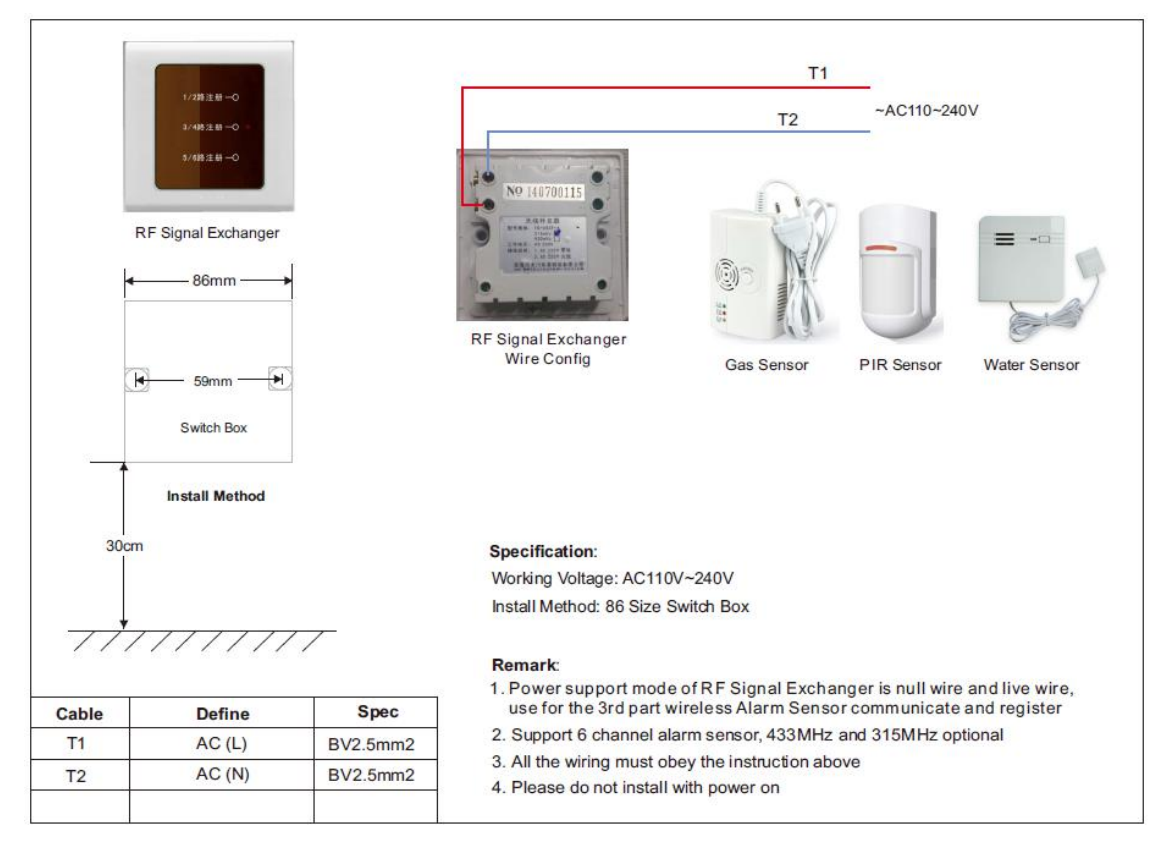

The RF exchanger support 315MHz or 433MHz security sensor, Long press 5sec to clear the code.

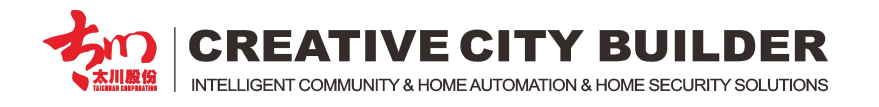

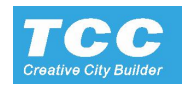

#### **3.4 Security Sensors**

#### 3.4.1 Device Code Setting

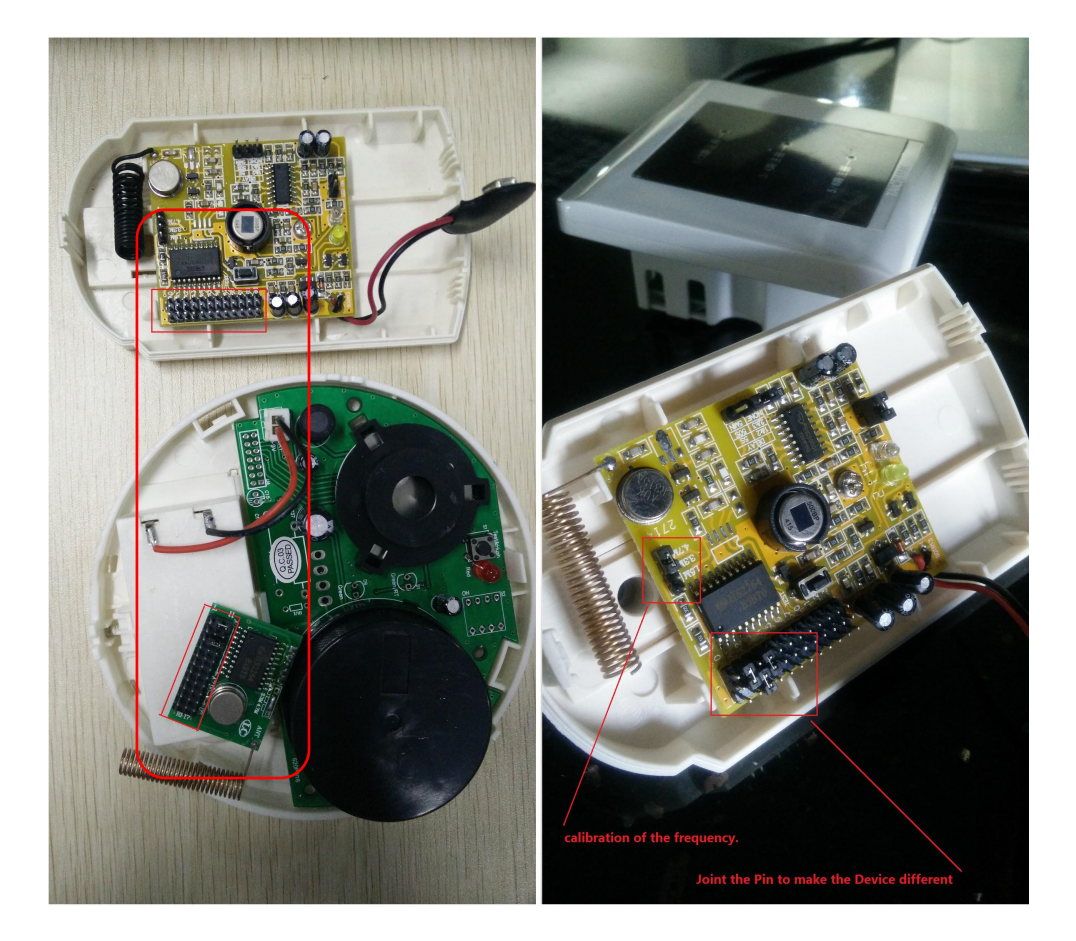

Setting the Device Code of different Security Sensor Joint the Pin to make the device code different

#### 3.4.2 Security Sensor Register

| @ @ II                                                                                                    |                  |         |             | Smoke                    | $\odot$    |
|----------------------------------------------------------------------------------------------------|------------------|---------|-------------|--------------------------|------------|
| _                                                                                                    | Light            | •       | Back        | Gas                      | $\bigcirc$ |
|                                                                                                    | Dimming          | 0       | DevTable    | Magnetic door            | $\bigcirc$ |
| 16                                                                                                    | Unining          | 0       | Register    | Magnetic window          | $\odot$    |
|                                                                                                    | Air conditioning | $\odot$ |             | General alarm            | $\odot$    |
|                                                                                                    | Socket           | 0       | Remove      | тч                       | $\odot$    |
| The Party of the Party of the P |                  |         | Test Device | Wireless IR              | $\bigcirc$ |
|                                                                                                    | Curtain          |         | control     | Scene controller         |            |
|                                                                                                    | SOS button       | $\odot$ | error       | Light(Single)            | $\odot$    |
|                                                                                                    | IR               |         |             | LED                      | $\bigcirc$ |
| Parlour Diningroom Kito                                                                                                    | Smalla           |         |             | Central air-conditioning | $\bigcirc$ |
|                                                                                                    |                  | دا»     | 0545464556  | Background music         | $\bigcirc$ |
|                                                                                                    |                  | 20      | :           | Fresh air system         | $\bigcirc$ |

Enter the Project Setting Menu, and choose the Electrical Setting > Device Setting for register.

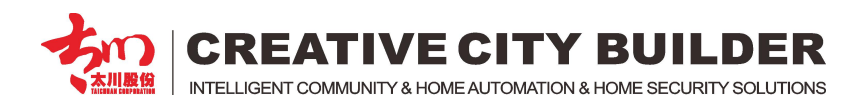

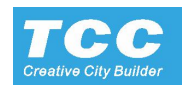

#### 3.4.3 RF Signal Exchanger

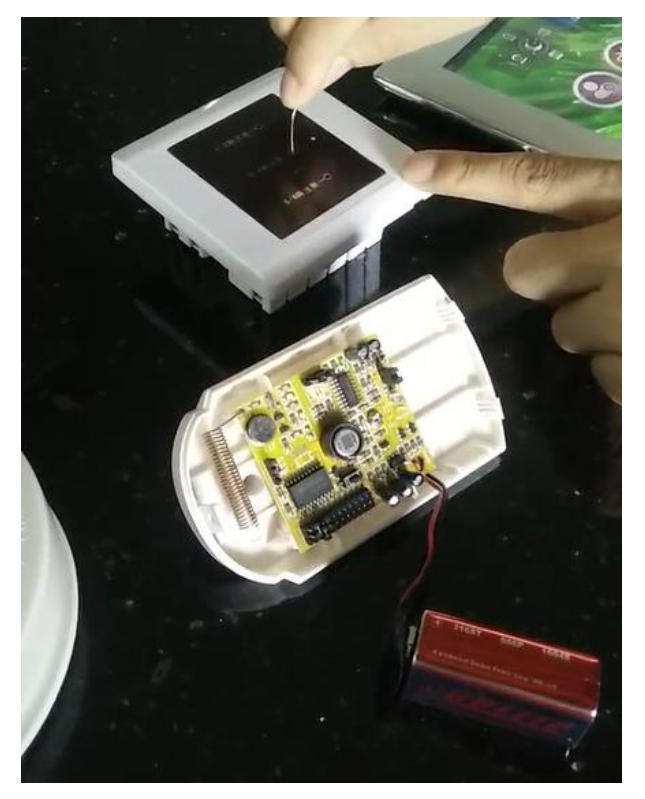

One set RF Signal Exchanger for 6 group of Security Sensor register, Support the Senor type 433MHz or 315MHz

#### 3.4.4 Arming & Disarming Setting

Enter the Appliances Setting Menu, and choose the Scenes Setting to edit each registered security sensor for each Scene.

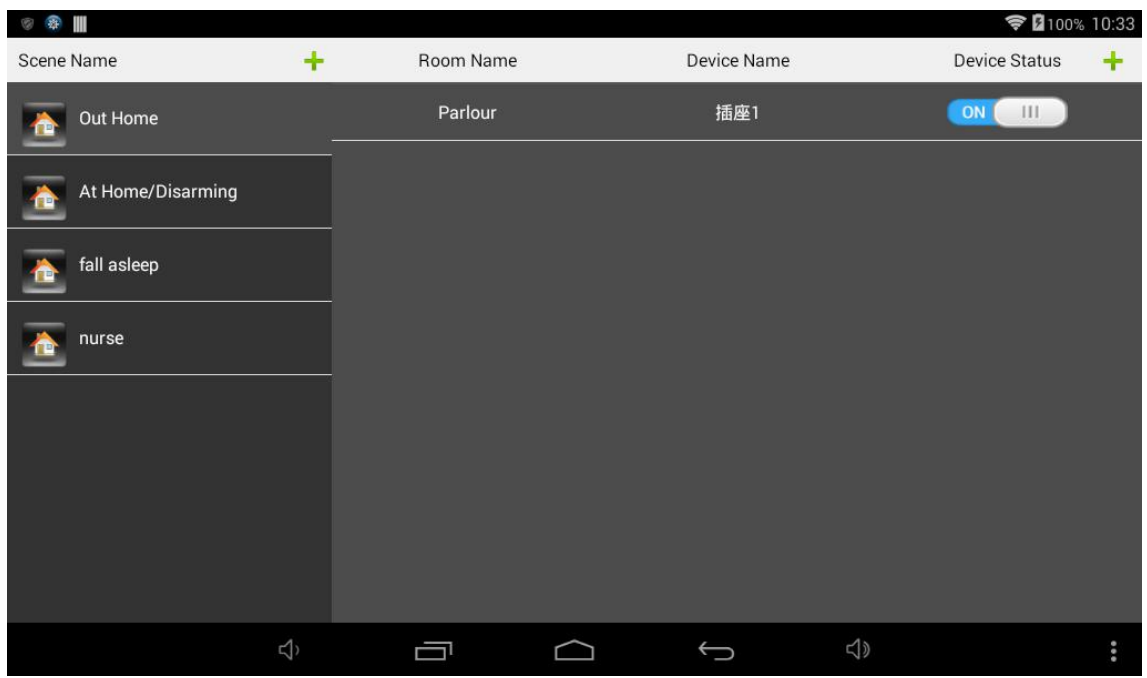

Add the required security sensor which already registered,

Enable or Disable for each Scene setting.

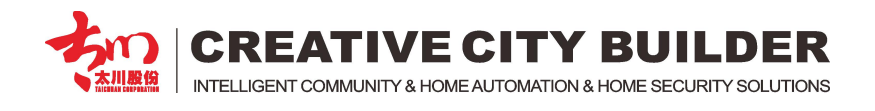

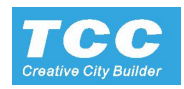

e.g.

enable all the security sensor ON under the OUTHOME scene, when switch to the Out home scene, if any sensor is triggered, it will alarm to the indoor monitor and management center.

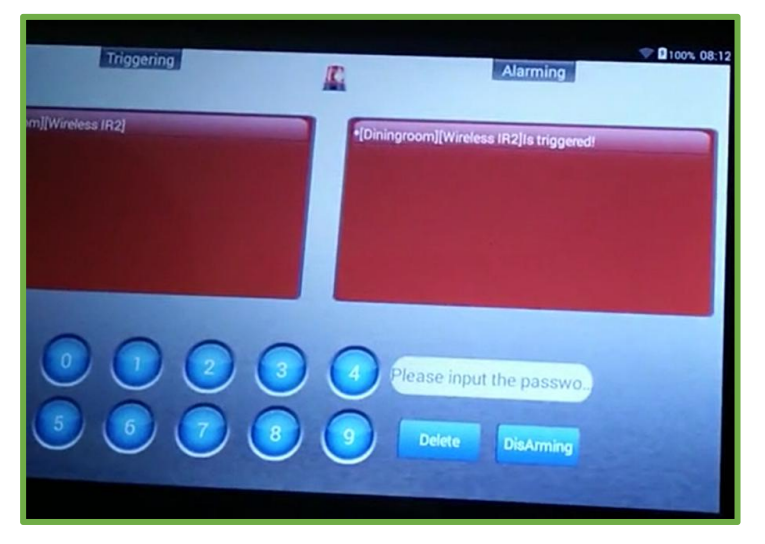

The default disarming code is: 1234

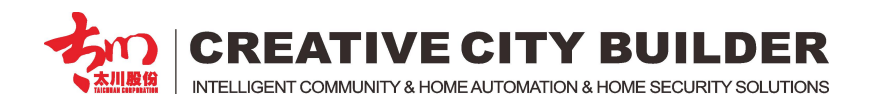

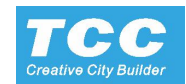

#### 3.5 Indoor Monitor (Control Terminal) Wired Alarm Configure

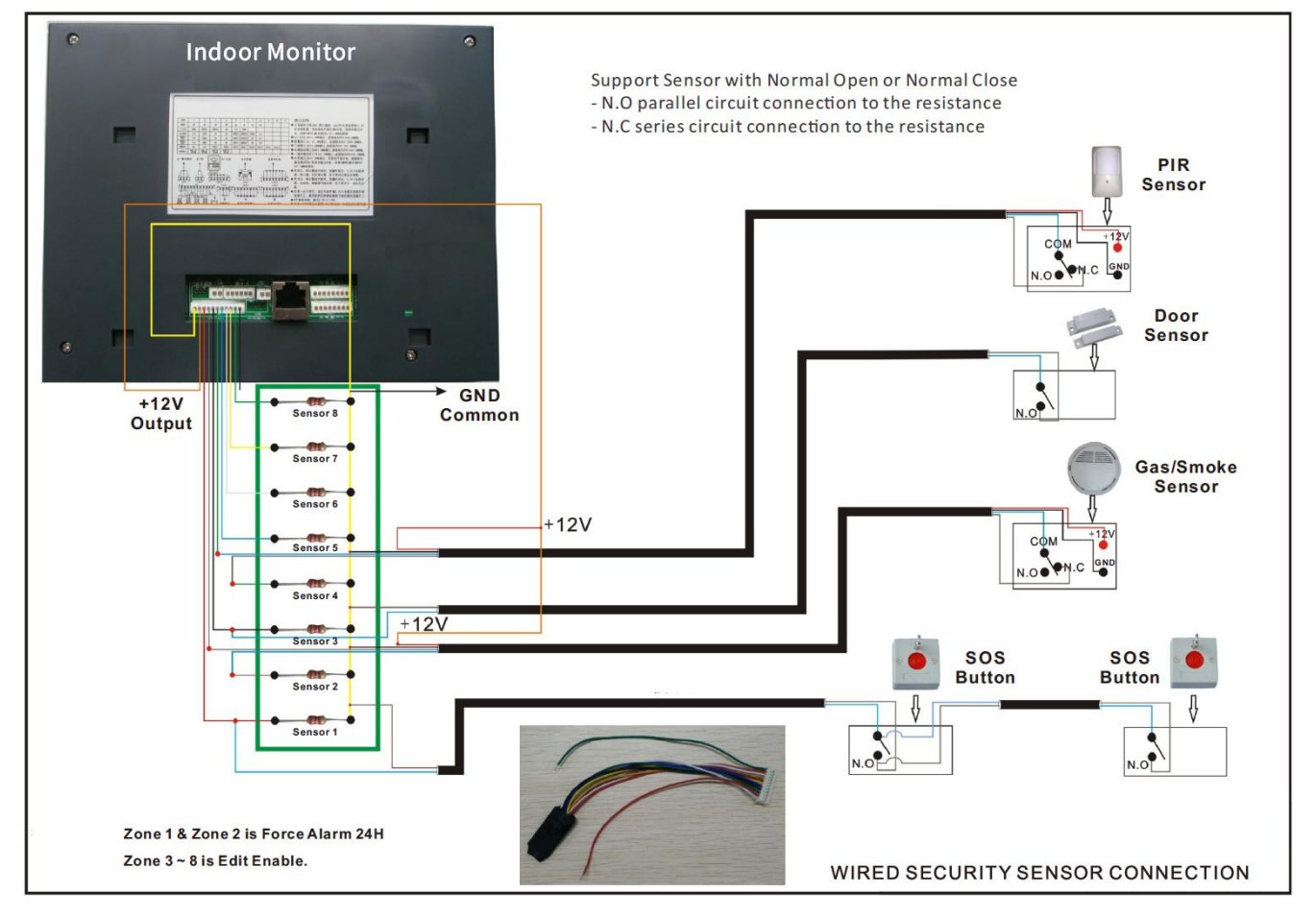

Wired Alarm Sensor To Indoor monitor

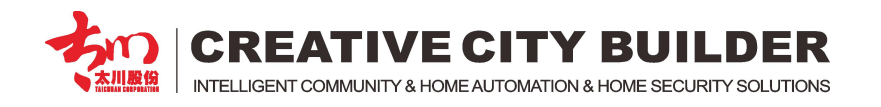

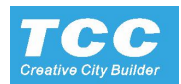

#### 3.6 IP Cameras

#### 3.6.1 Connect the IPC and Indoor Monitor to the Same Wifi

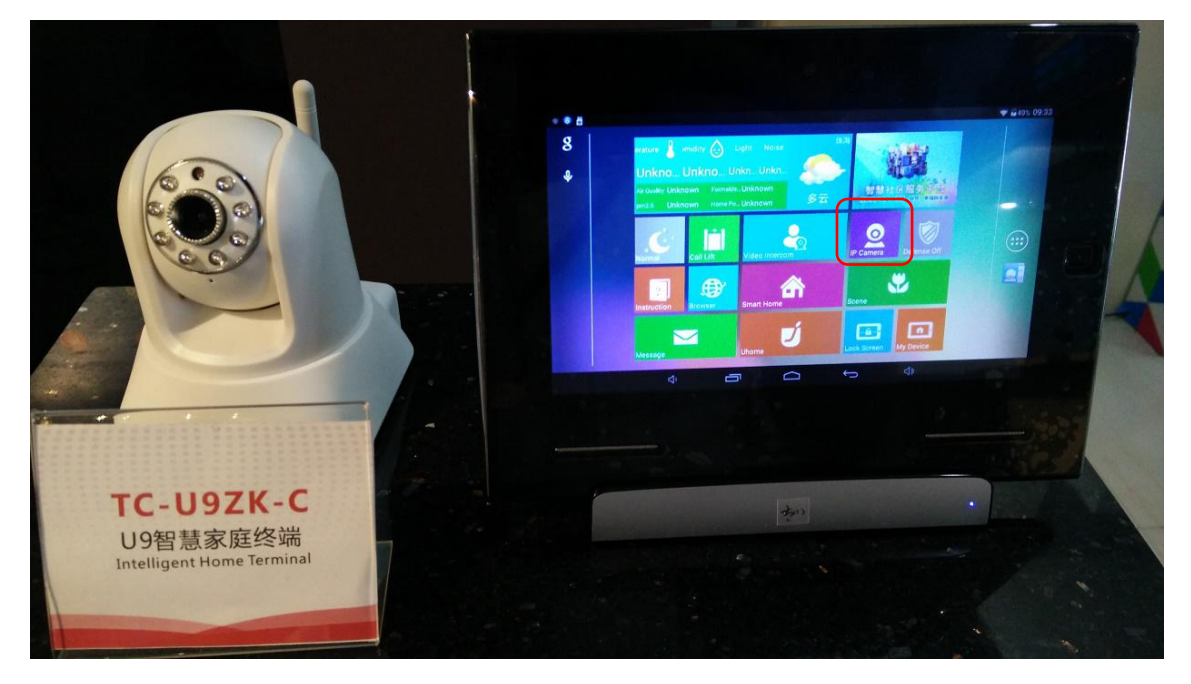

#### 3.6.2 Enter the IPC menu and press the ADD button

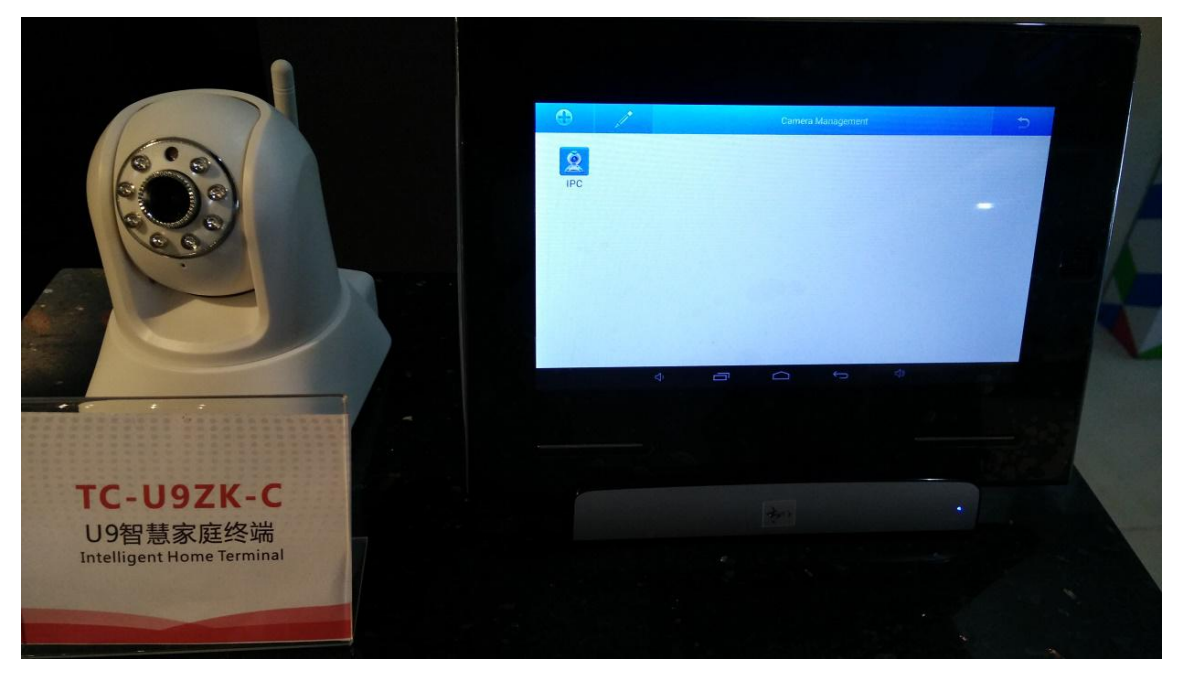

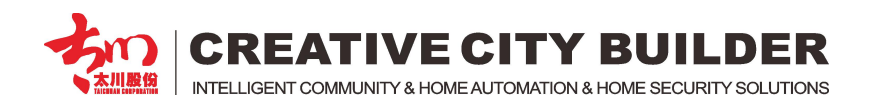

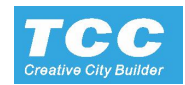

#### 3.6.3 Select the IPC type with ONVIF

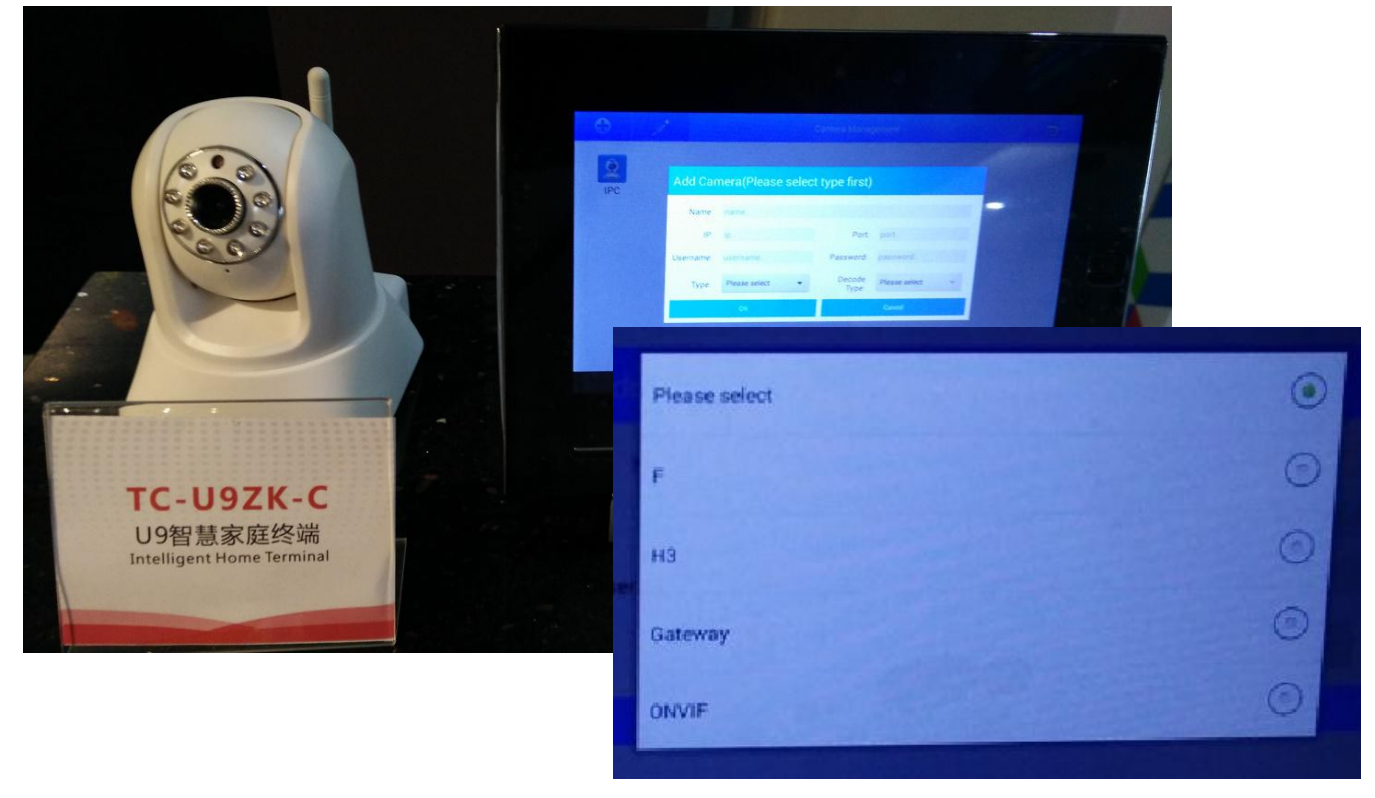

#### 3.6.4 Press the Search button searching the Online IPC

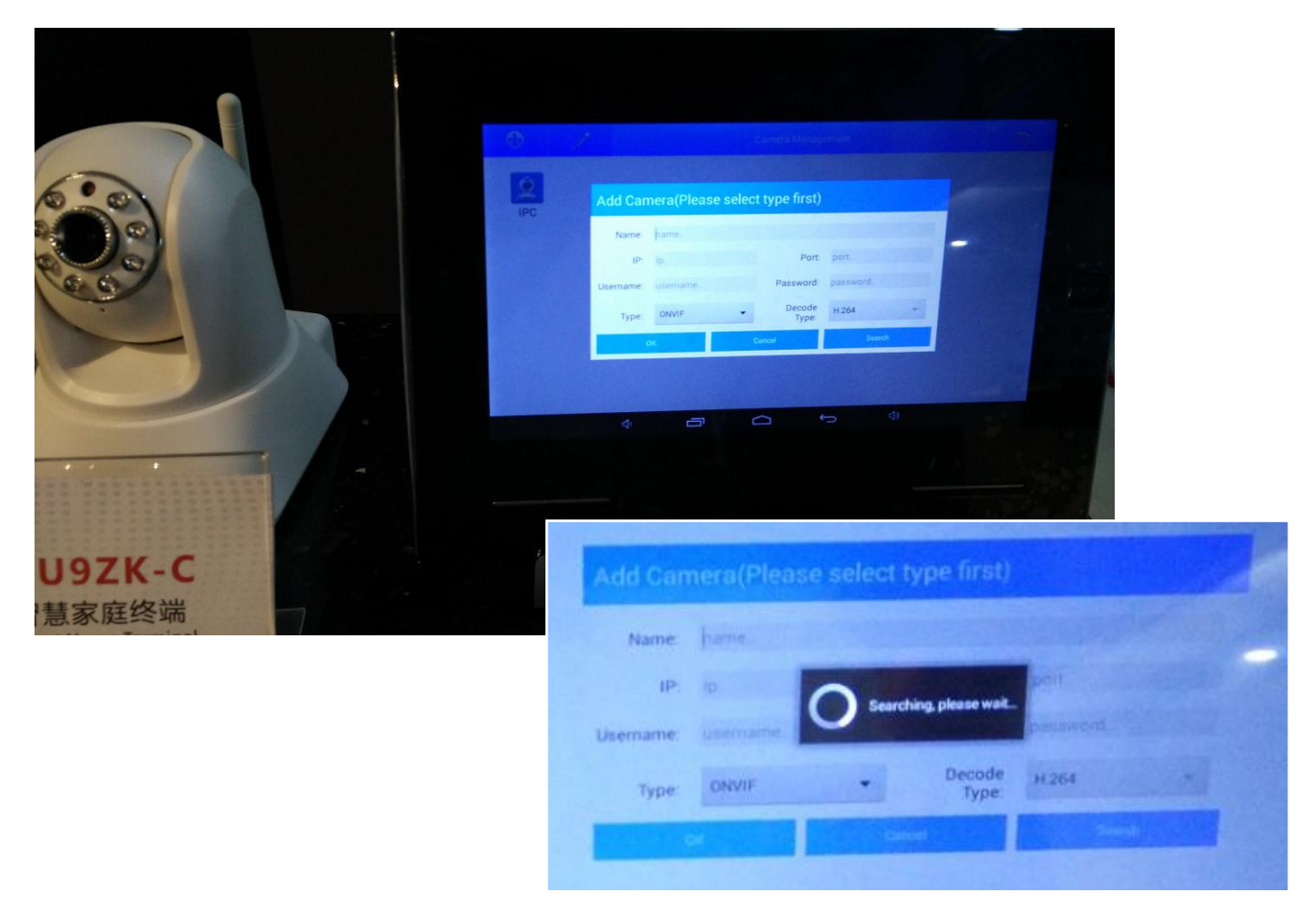

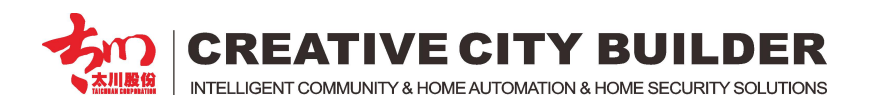

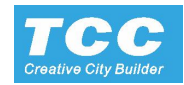

### 3.6.5 Select the right IP Address of the IPC, it's preset Port will auto fill

|                                               | IPC | Add Camera(Please select type first)                                                                                                    |
|-----------------------------------------------|-----|----------------------------------------------------------------------------------------------------|
| C-U9ZK-C<br>9智慧家庭终端<br>elligent Home Terminal |     | Name     name       IP     192.168.11.82     Port:     8082       Username     Password:     password       Type     ONVIF     Decode     H.264 |
|                                               |     | OK David David                                                                                                    |

3.6.6 Name for the IPC and input it's User name and password manually

|                             | Edit Com                                         |                                                                                               |       |                 |       |        |
|-----------------------------|--------------------------------------------------|-----------------------------------------------------------------------------------------------|-------|-----------------|-------|--------|
|                             | Name: 1<br>IP:<br>Username: 4<br>Type:<br>Monter | IPC<br>192.168.11.82 Port 8082<br>admin Password: ****<br>ONVIF T Decode H.264<br>Cave Decode | Enter | -               | ,     |        |
|                             | ▲ Edit Carr                                      | nera                                                                                          | 49    |                 |       |        |
|                             | Name:                                            | IPC                                                                                           |       |                 |       |        |
| T急家庭交流<br>ant Home Terminal | IP:                                              | 192.168.11.82                                                                                 |       | Port            | 8082  |        |
|                             | Username:                                        | admin                                                                                         | Pa    | ssword:         |       |        |
|                             | Туре:                                            | ONVIF                                                                                         |       | Decode<br>Type: | H.264 |        |
|                             | Monitor                                          | Save                                                                                          |       | Delute          |       | Cancel |

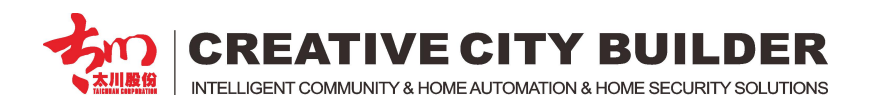

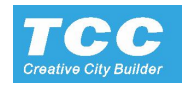

#### 3.6.7 Operate the IP Camera, with the PTZ controller for the PTZ IPC

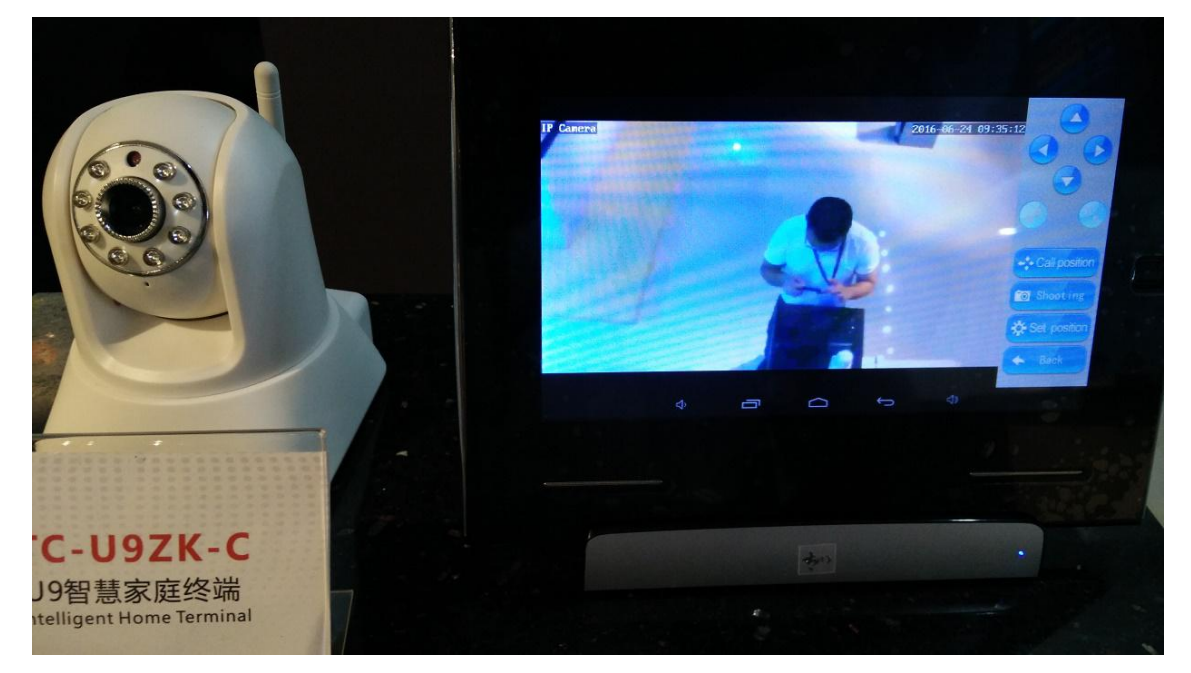

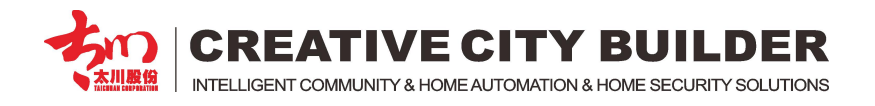

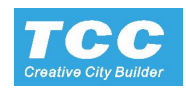

## 4. Universal IR Controller

- 4.1 Power on the indoor monitor (control terminal) and connect ton the same WIFI with IR controller.
- 4.2 Touch the "Smart Home" icon to to enter the Smart Home interface

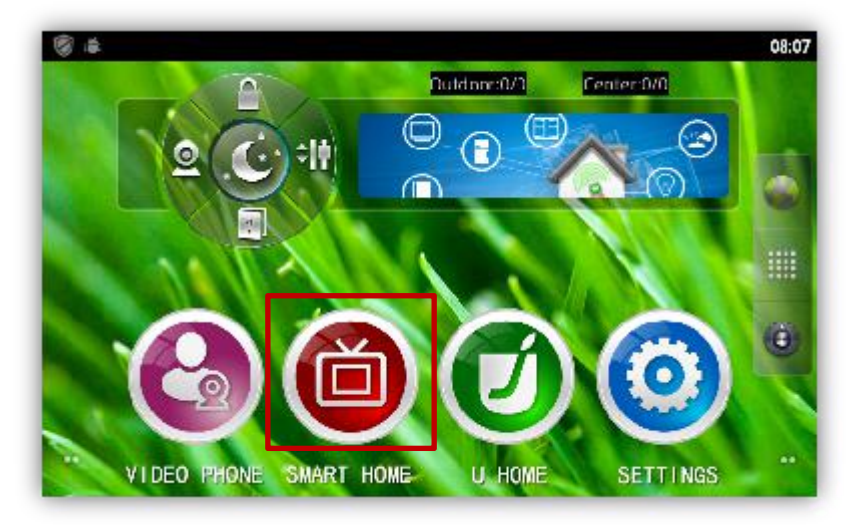

4.3 Touch Menu button, and then choose the "Intelligent Infrared"

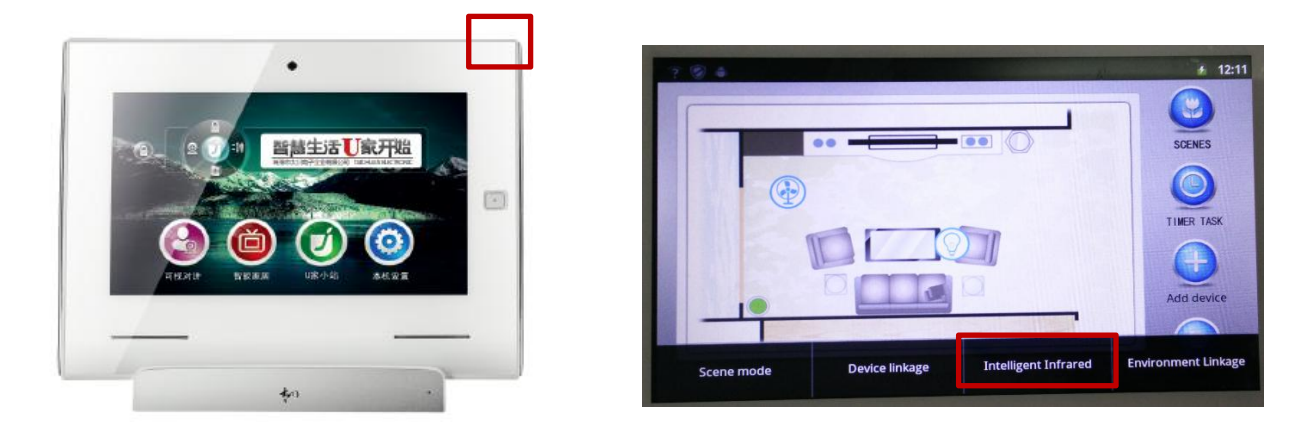

4.4 Searching online IR controller automatically and configure the IR controller

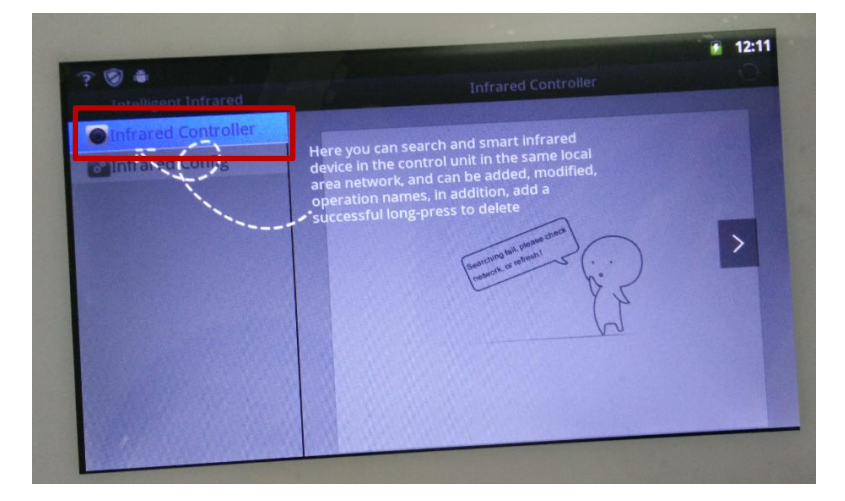

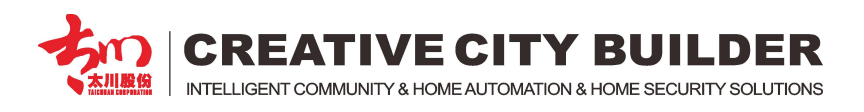

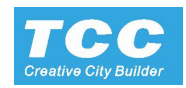

4.5 Power On the IR Controller, put beside the control terminal, long touch the "setting" button, till the blue light flicker.

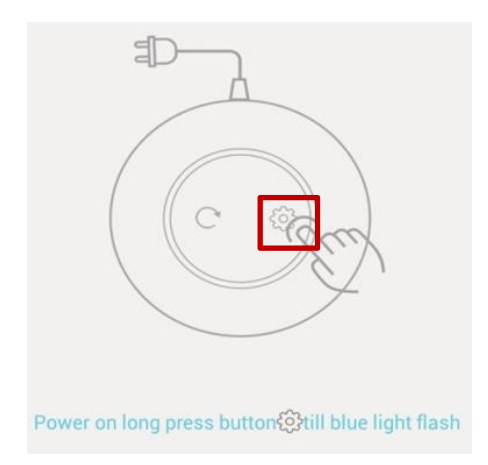

4.6 Enter the router information (wifi name and password) and Touch to connect, after connected the IR Controller blue light stop flash.

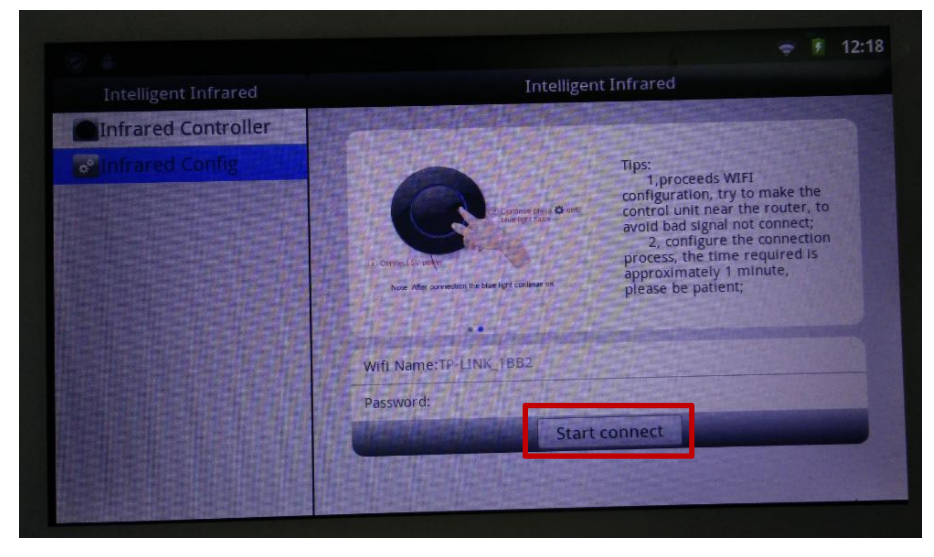

4.7 Searching online IR controller, add it and rename it.

|                                                                                                    |                                | 🗢 🖡 1              |
|----------------------------------------------------------------------------------------------------|--------------------------------|--------------------|
| Intelligent Infrared                                                                                                    | Infrared Controll              | er                 |
| Controller                                                                                                    |                                |                    |
| of Infrared Config                                                                                                    | Name:智能红外                      | Update Name        |
|                                                                                                    | IP: 192.168.1.134              | Please select room |
|                                                                                                    | Fuselage Number:92015111880121 | Add                |
|                                                                                                    |                                |                    |
|                                                                                                    |                                |                    |
|                                                                                                    |                                |                    |
| and the second second se |                                |                    |
|                                                                                                    |                                |                    |

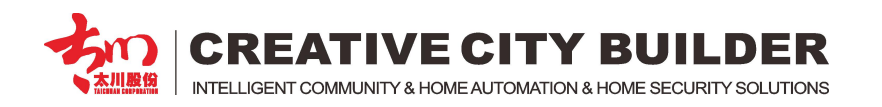

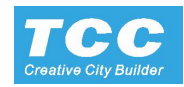

#### 4.8 Add the online IR controller to the Control terminal

| 🛞 :#:                                                                                                    |                                     | 08:09 |
|----------------------------------------------------------------------------------------------------|-------------------------------------|-------|
| Intelligent Infrared                                                                                                    | Infrared Controller                 | O     |
| Concoller                                                                                                    |                                     |       |
| Terra Carlos de Carlos de | Name : 智能红外 Update Nam              | ie )  |
|                                                                                                    | IF : 192.168.2.118 Select the root  | cen 📄 |
|                                                                                                    | Tuselage Number:\$2015051781384 Add |       |
|                                                                                                    |                                     |       |
|                                                                                                    |                                     |       |
|                                                                                                    |                                     |       |

| 9 ÷                  |                                       |                       | 08: |
|----------------------|---------------------------------------|-----------------------|-----|
| Intelligent Infrared | Control Learning                      | Airconditioning       | _   |
| Infrared Controller  |                                       |                       |     |
| 智能红外 👓               | Co                                    | Heat                  |     |
| n we conditioning    | -                                     | 19°C                  |     |
| III TV               |                                       |                       |     |
| ∞ DVD                |                                       |                       |     |
| 🖛 Тор Вох            | · · · · · · · · · · · · · · · · · · · | - (U) *C+             |     |
| 🖾 User defined 1     |                                       |                       |     |
| 🕼 User defined 2     |                                       |                       |     |
|                      |                                       | sweep) (Wind) (A) (B) |     |
|                      |                                       |                       |     |
|                      |                                       |                       |     |

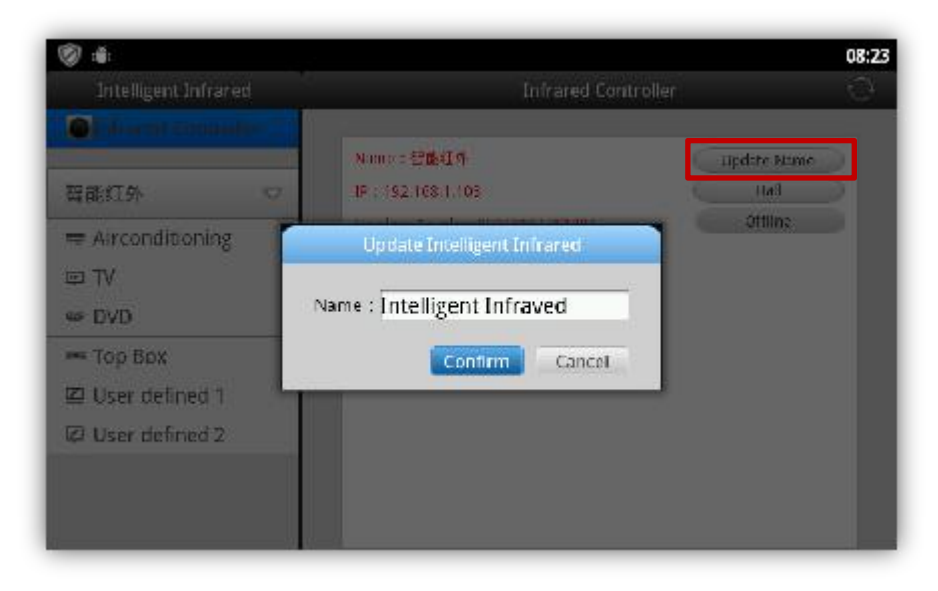

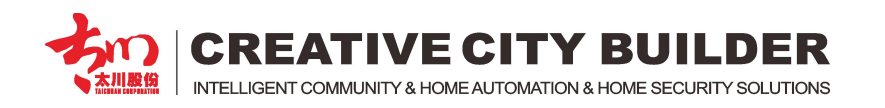

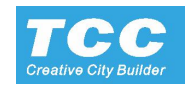

4.9 Choose the device type and press "Learning" to the IR Code learning status.

| 8.0                                                                                                    |                  |               |           | 08     |
|----------------------------------------------------------------------------------------------------|------------------|---------------|-----------|--------|
| Intelligent Infrared                                                                                                    | Control Learning | Airconditioni | ng        | Clear  |
| Infrared Controller                                                                                                    |                  |               |           |        |
| 智能紅外 🗢                                                                                                    | Eryagen          | (Tealing) (15 |           | (1840) |
| Content and the second second se |                  |               |           | -      |
| © TV                                                                                                    |                  | (19)          | C) (20°C) | 214    |
| ae DVD                                                                                                    | Sweer 😃          | Wind 22       | C) (2PC)  | (2110) |
| 🛥 Top Box                                                                                                    |                  |               | CTAR CT   | (TTR)  |
| 🖾 User defined 1                                                                                                    |                  | 100           |           | Centro |
| 🖾 User defined 2                                                                                                    |                  | (B) (28'      | c) (29°C) | 3377   |

4.10 Press each Key to enter learning period, operate your original IR controller within 60 sec.

| ® +              |                       |            |    |        | 08:10   |
|------------------|-----------------------|------------|----|--------|---------|
|                  |                       | erning     |    |        |         |
| Infrared Control | les                   |            |    |        |         |
| 警部14             | IR                    | device lea | rn |        | 300     |
|                  |                       |            |    |        |         |
| © TV             | Count down :          |            |    | 30750  |         |
| ≠ DVD            |                       | 58         |    | 22992  | 30      |
| 🖛 Тор Вох        |                       | 50         |    | 1000   | COMP.   |
| Ø User defined 1 |                       | Cancel     | _  | Cantes | Catter. |
| 🔛 User defined 2 | -                     | 9          |    | 3977   |         |
|                  |                       |            |    |        |         |
|                  | and the second second |            |    |        |         |
|                  |                       |            |    |        |         |

4.11 Learning other items according above process

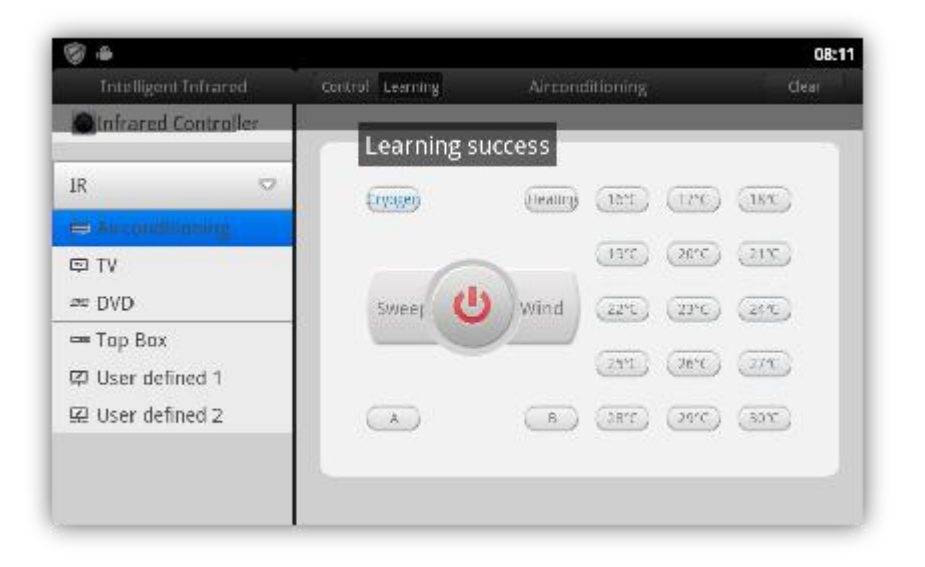

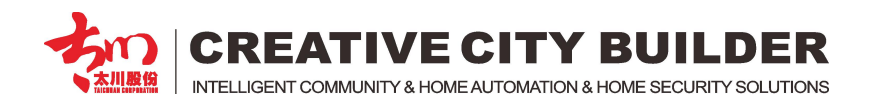

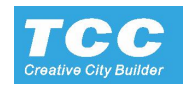

Note: The Learned IR Controller will auto create an icon on the Smart home Interface

You can add more IR Controller configure it with different name and setting with different room.

Change the IR Controller with the pull-down button

4.12 Back to the Smart home interface, the learned device will have the icon, touch the icon for the IR control

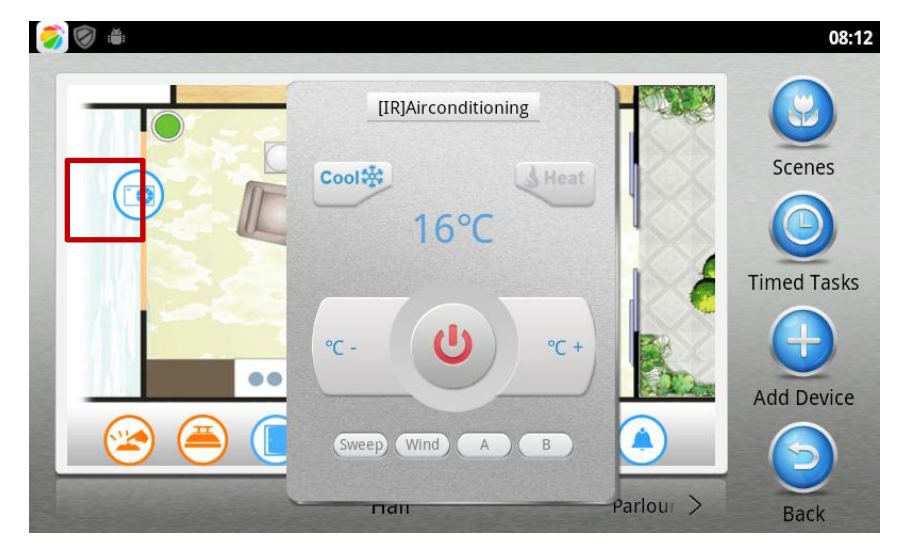

4.13 Other type IR controller learning interface

| <u>ک</u>             |                  | 08:11   | ® #                  |                   | 08:11     |
|----------------------|------------------|---------|----------------------|-------------------|-----------|
| intelligent infrared | Control Learning | TV      | Intelligent Infrared | Control Learning  | DVD       |
| Infrared Controller  |                  |         | Infrared Controller  | 5                 |           |
| 智能红外 👓               | 0                |         | 智能红外 👓               | (0)               | () (Track |
| = Airconditioning    |                  |         | 🖶 Airconditioning    |                   | 0.00      |
| ₩ W                  | -                |         | © TV                 | -                 |           |
| ∞ DVD                | < 0 ×            |         | as 000               | 4 8 1             |           |
| <b>—</b> Тор Вах     |                  |         | 🖛 Top Box            |                   |           |
| 🖾 User defined 1     | · ·              | O Uters | Ø User defined 1     | ~                 |           |
| 🖾 User defined 2     | (up) (up) (va.)  | w as co | 😟 User defined 2     | (cper) (vu.       |           |
|                      |                  |         |                      |                   |           |
|                      | -                |         |                      | 10 million (1997) |           |
| -                    |                  |         | di.                  | k                 |           |

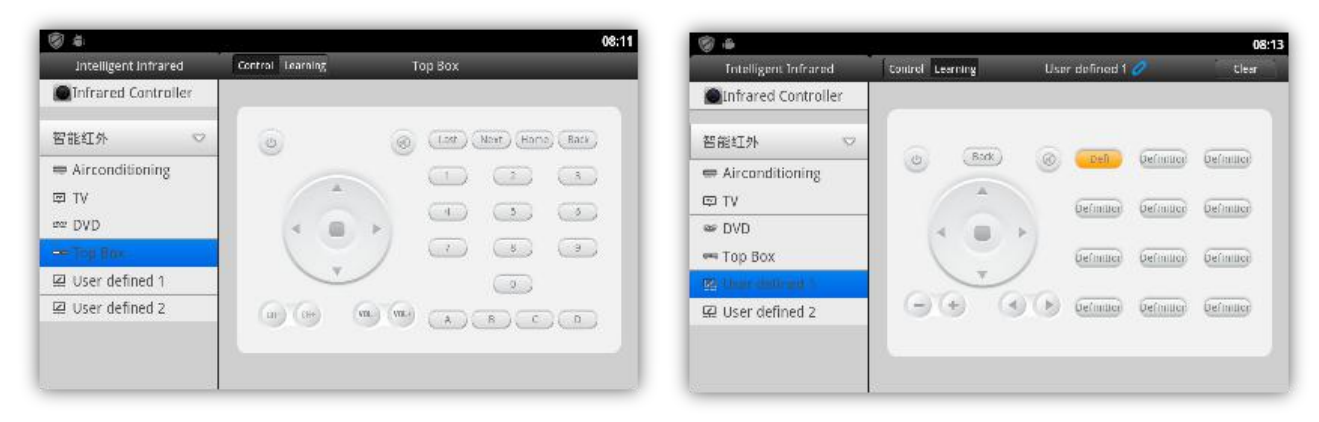

Note: long press 3 sec for define the controller

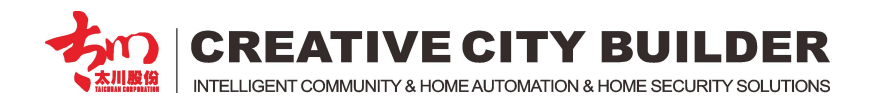

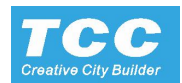

# 5. Music System

#### 5.1 The Connection of the Music System.

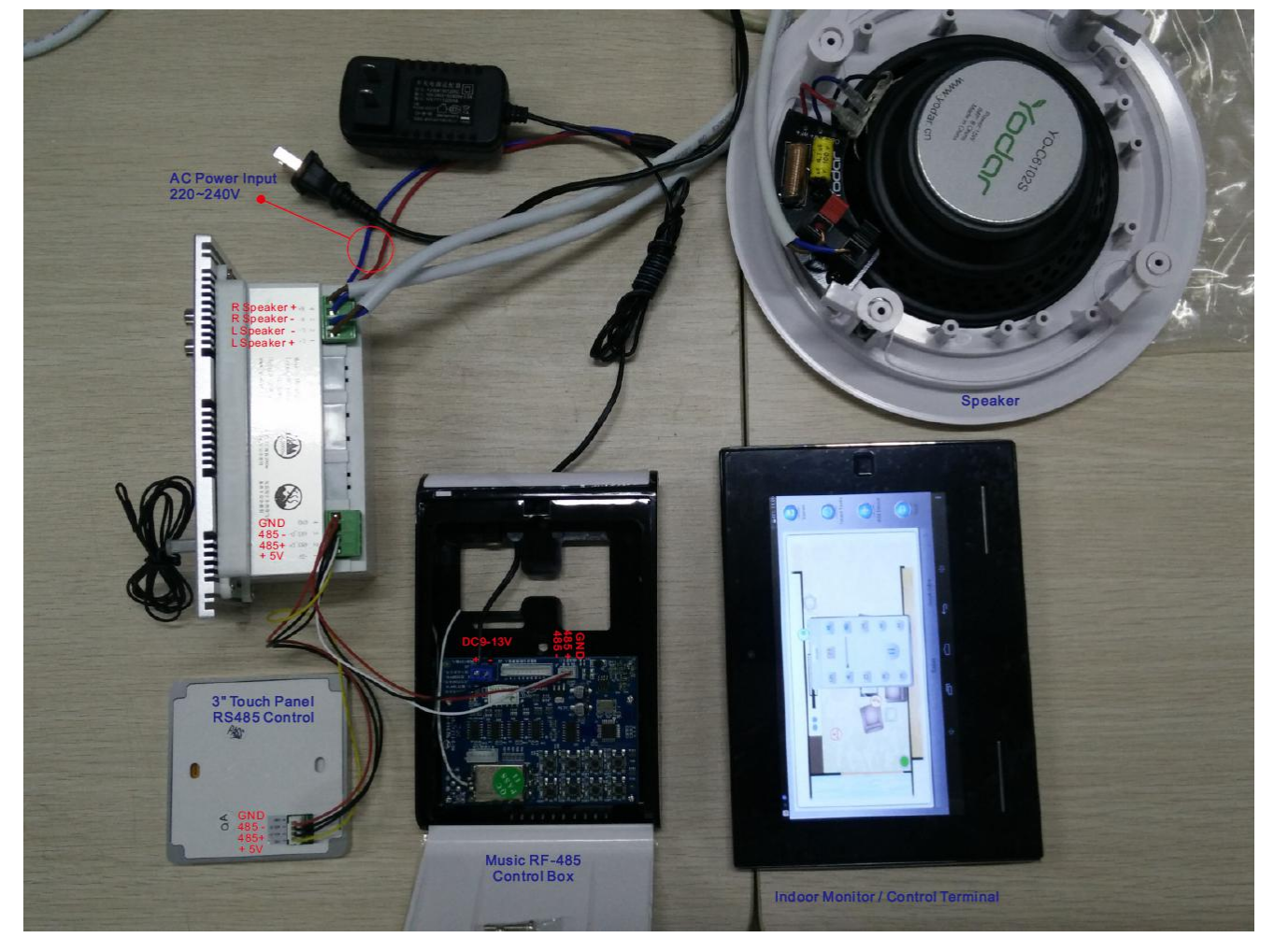

5.2 The install of the main device.

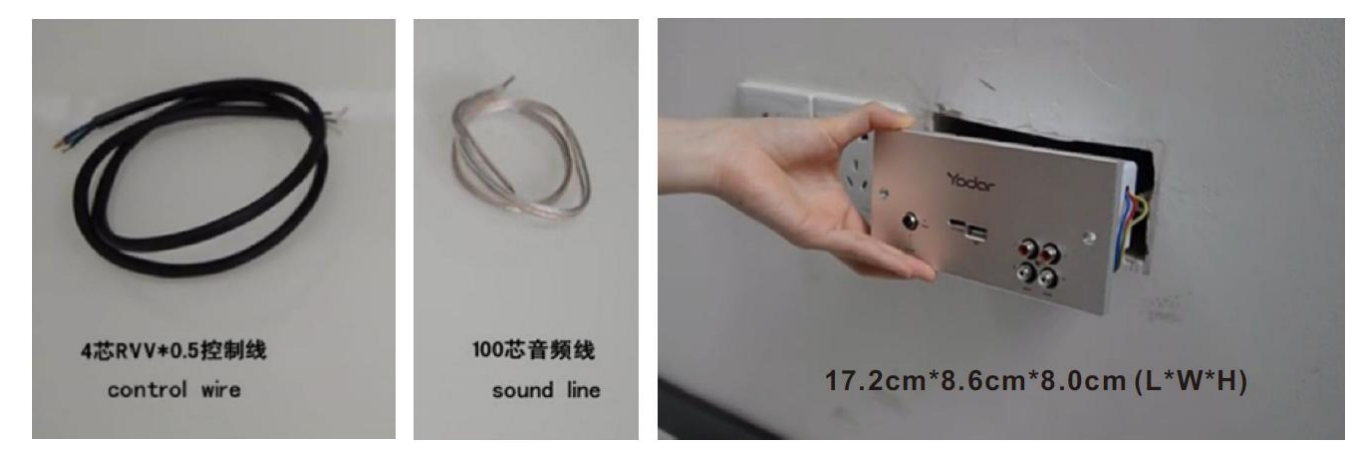

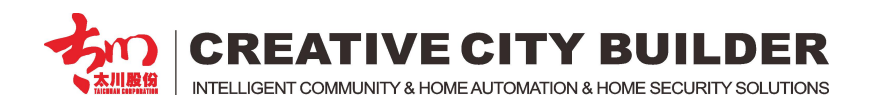

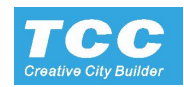

5.3 Register the music system to the Control Terminal.

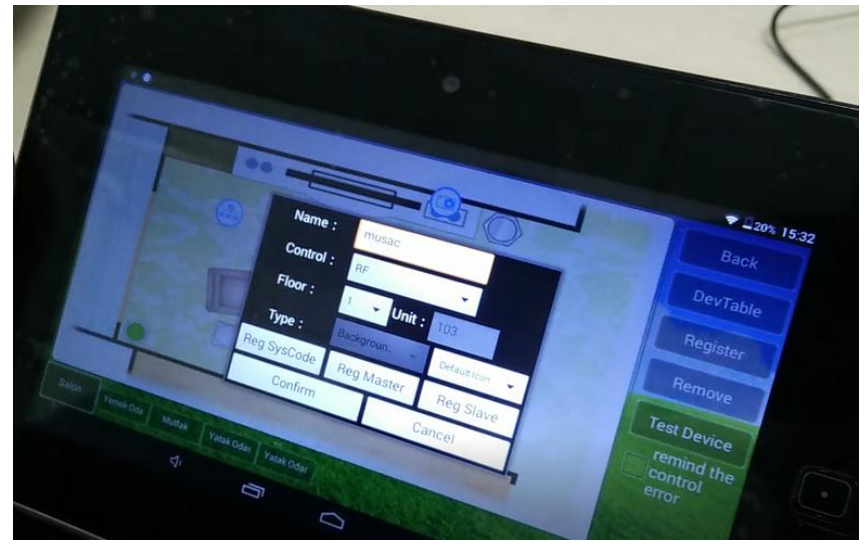

Enter the project setting menu, choose the Electrical setting -> Device Setting and create an icon with the device type: Background music

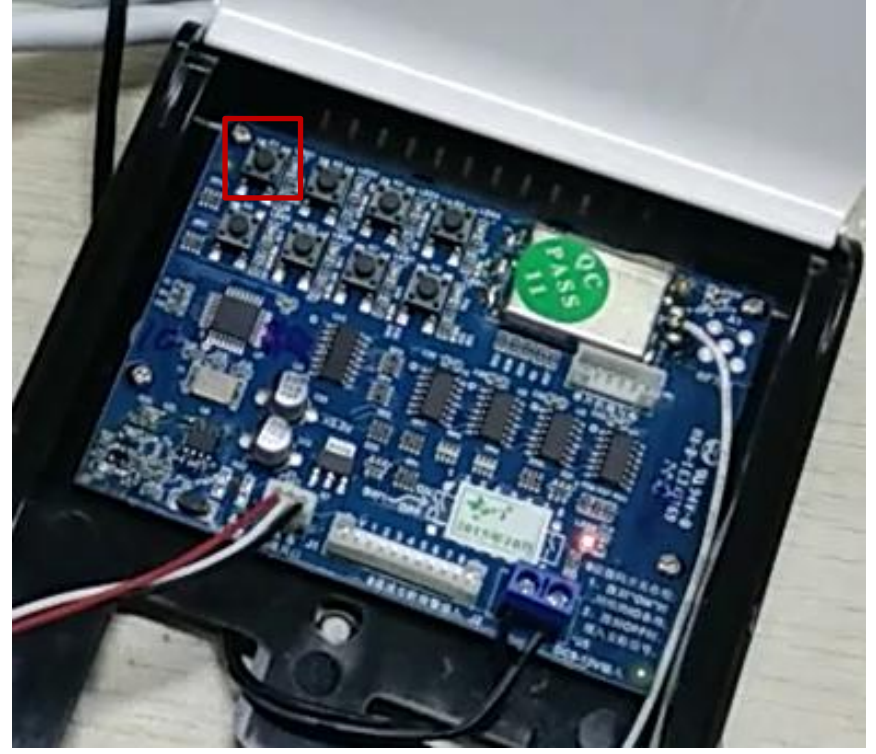

5.4 Press the any button of the Music system control converter to enter the register status

Register the System Code also register as the Master.

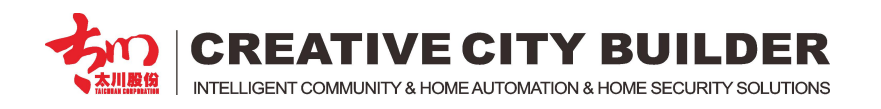

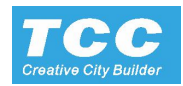

5.4 After register successful, back to the Smart home interface, and touch the Music system icon to control the system.

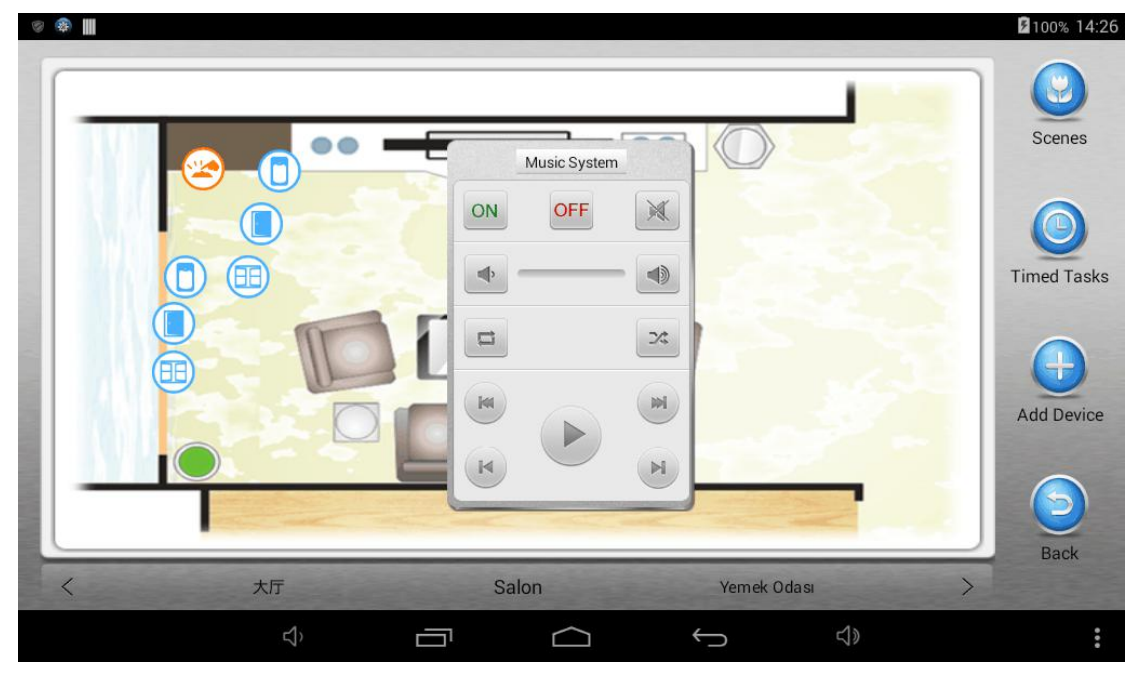